# 校務用 P C を活用しよう!

校務用 P C は、令和 4 年 4 月 1 日より、新しい環境と なりました。

たくさんの便利な機能を搭載していますので、少しず つ、活用していきましょう。

インターネットに接続しよう①

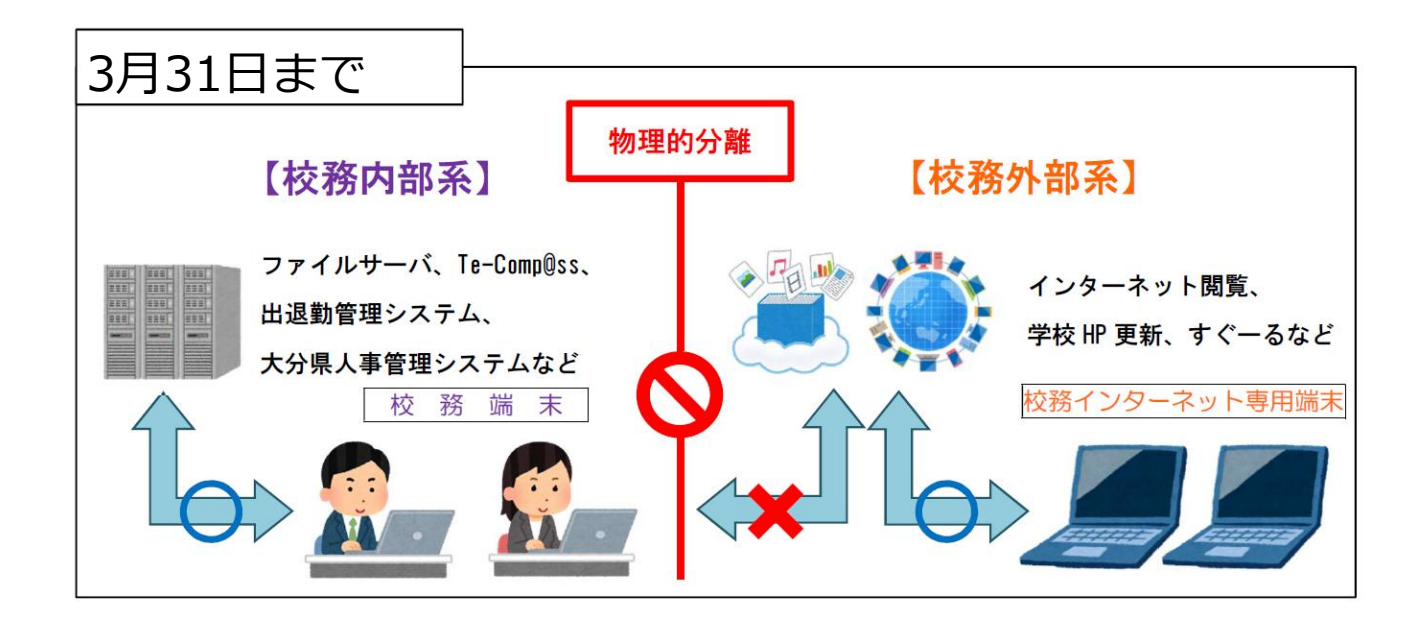

「インターネット分離」を したことによる業務の煩雑化が課題。 ・メール等を使ったデータのやりとり (他市・自作データ等) ・各種様式をダウンロードしての書類作成 ・学校ホームページの作成及び公開

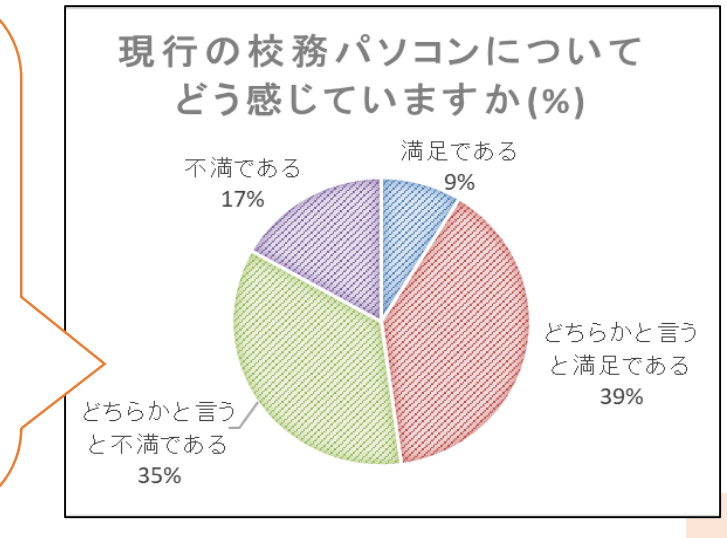

インターネットに接続しよう②

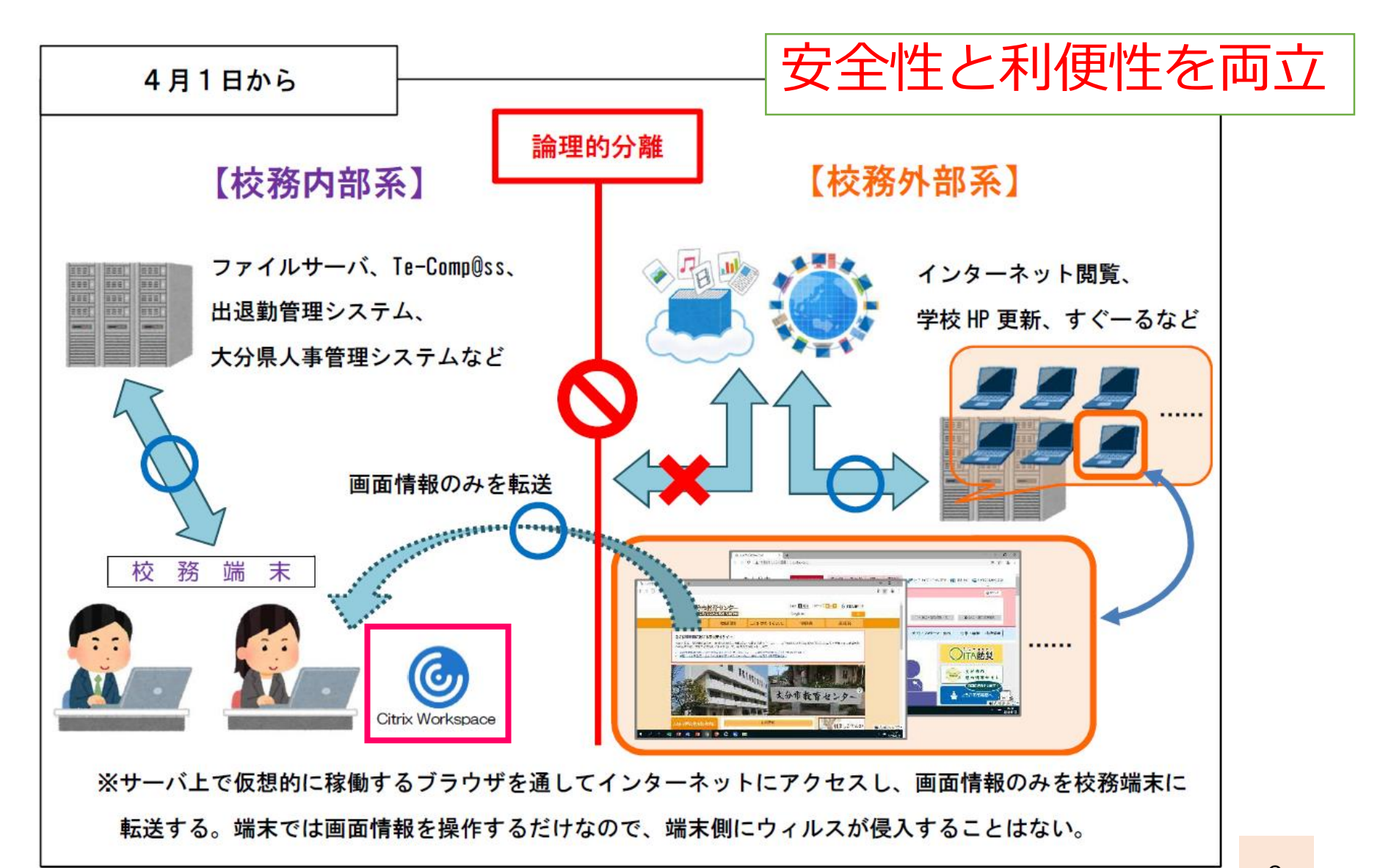

インターネットに接続しよう③

 ①デスクトップ上の 「Citrix~」をクリック ユーザー名 Citrix Workspace oitの@より前の部分 (例) t00003@oit.ed.jp ②ログインする であれば、t00003 🙆 Citrix Workspace ユーザー名: t00003 パスワード パスワード: oitのパスワード ログオン キャンセル 日本ションティで保護された接続 Q 🛊 1n) ようこそ! アプリ ホーム  $\overleftrightarrow$ まだお気に入りの [アプリケーション] がありません。 最初に、[アプリケーション] で星をクリックまたはタップして、アイテムをお気に入りにします。 ③画面上部の 「アプリ」をクリックする

# Citrixのアプリ画面

Citrix Workspace

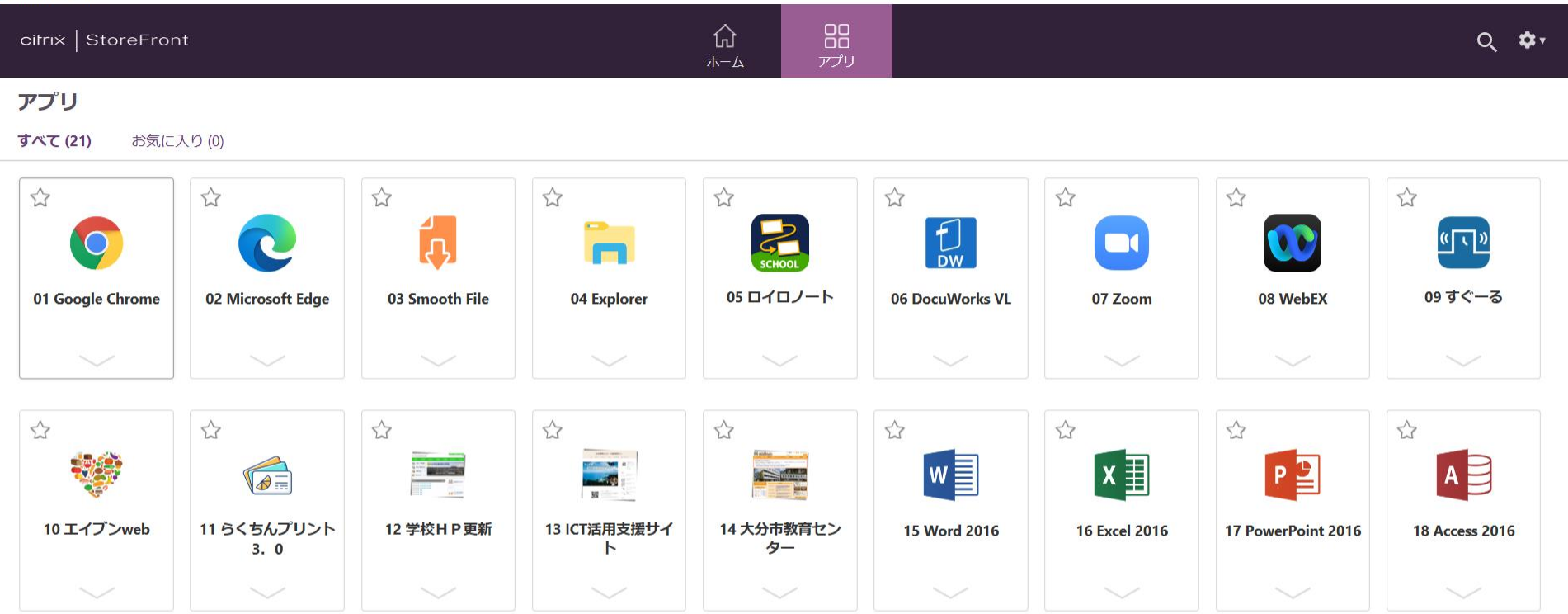

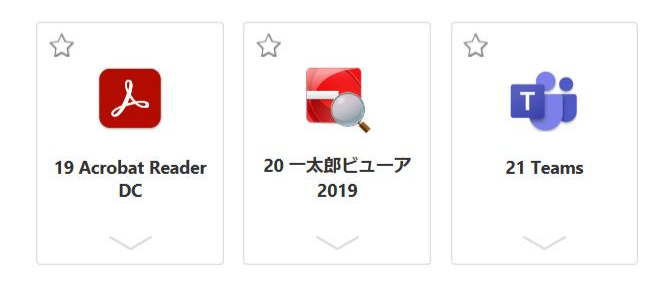

- 「これしかできない」わけでは、ありません。
- ・フィルタリング設定は、教育用と共通です。
- ・Zoomで「画面共有」は、できません。

0 X

クラウドサービスの活用

Google for Education等、教育用タブレットで
 使用しているクラウドサービスを使用できます。

→端末間でデータを共有することが可能

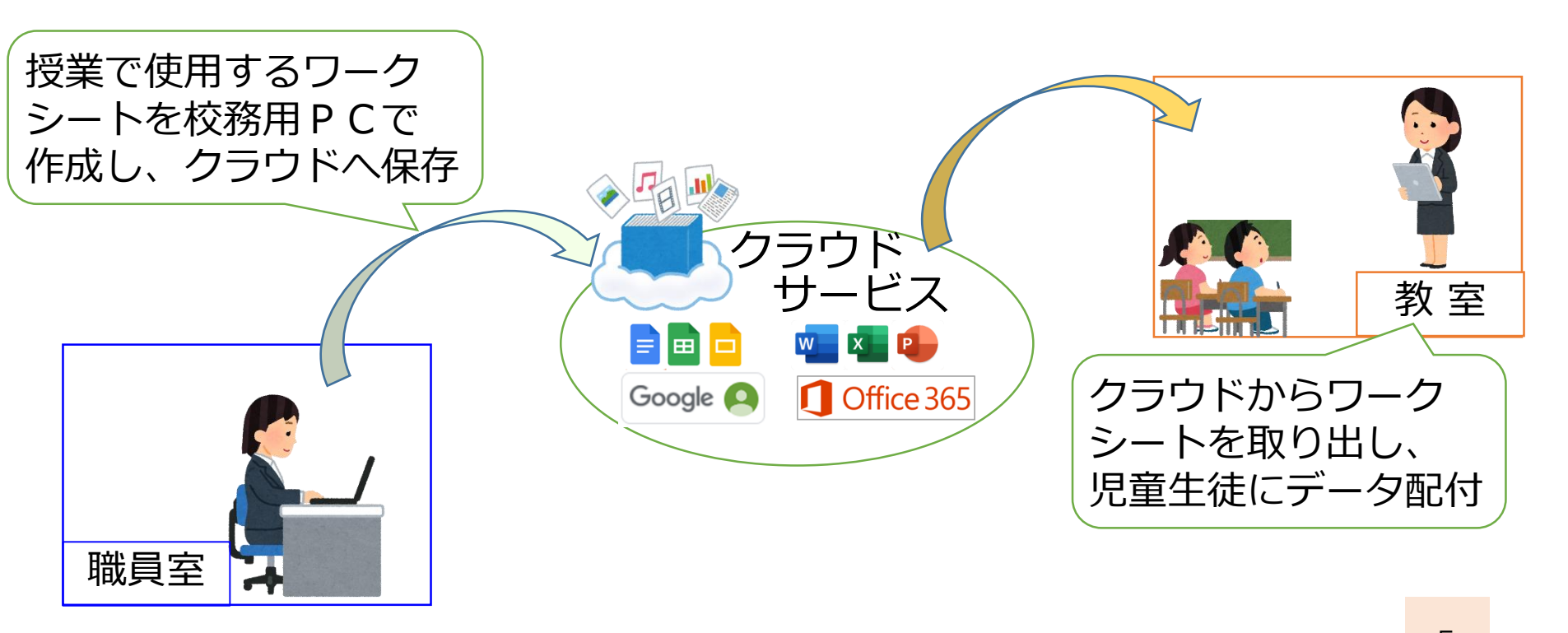

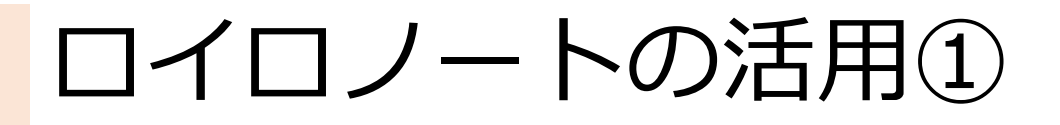

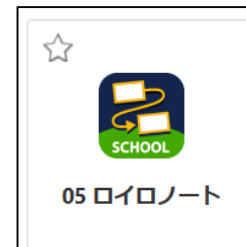

# ①アプリ内の 「05 ロイロノート」をクリック

②「Microsoftでログイン」をクリック

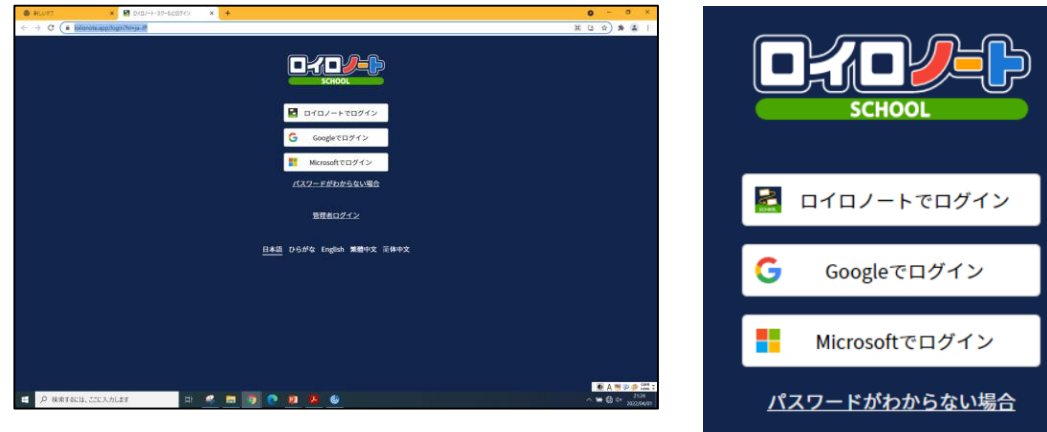

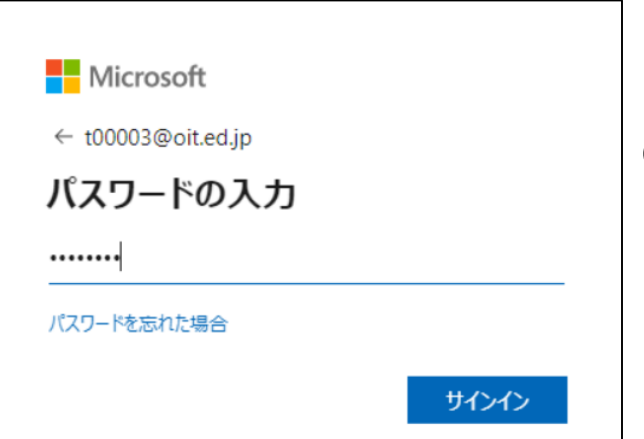

③いつもの「oit」とパスワードで ログインをします。

# ロイロノートの活用②

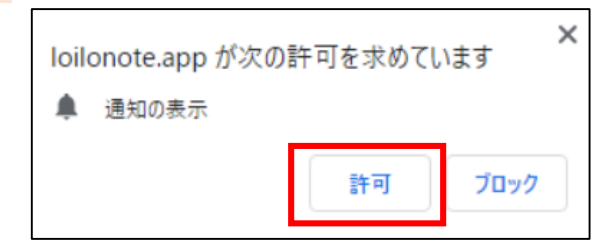

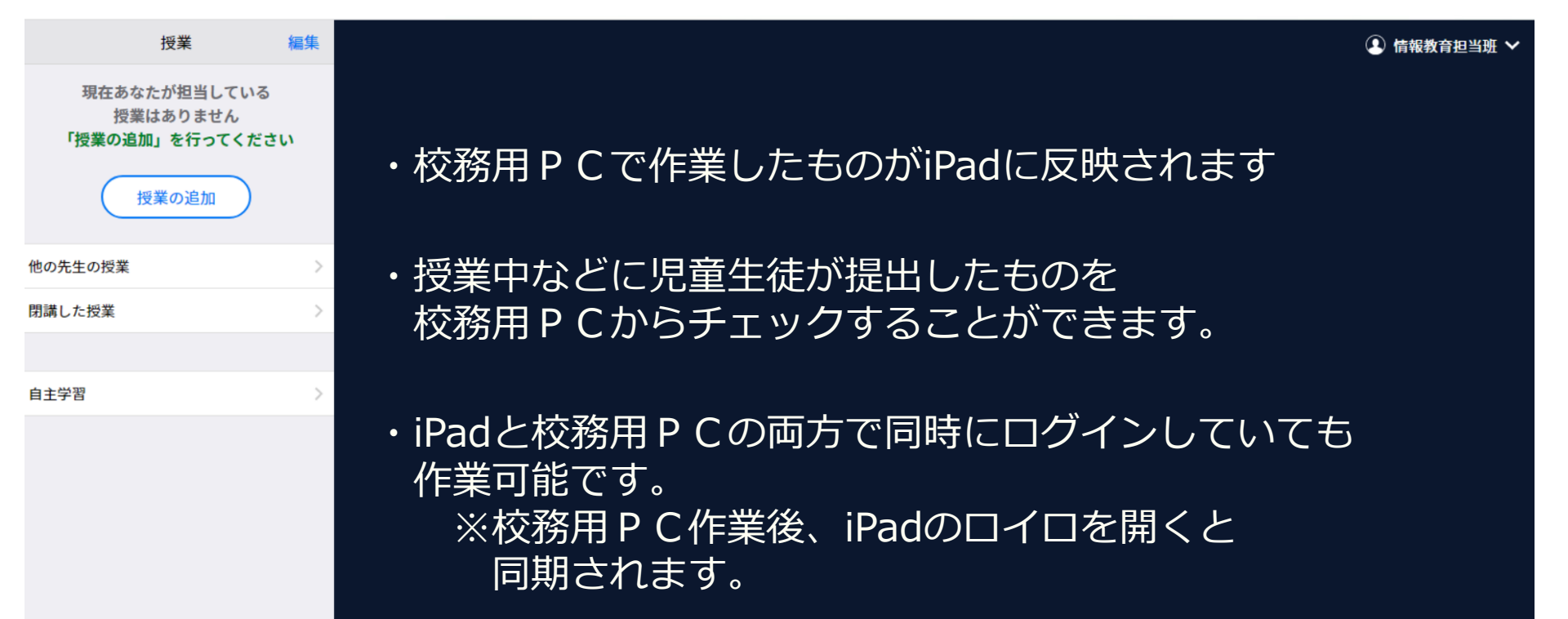

# Officeの活用①

①アプリ内の 「02 Microsoft Edge」 をクリック

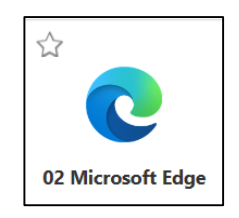

## ②「ms365 ログイン」と入力して検索

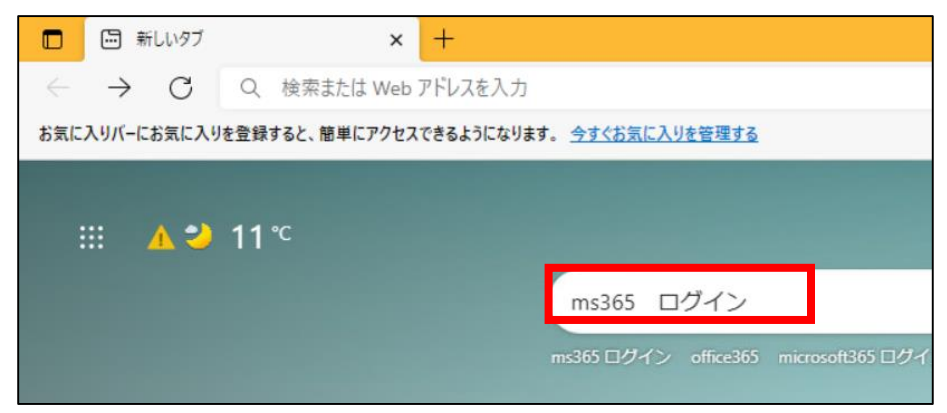

## ③「Office356 login」をクリック

#### Office 365 login

#### https://www.office.com -

Collaborate for free with online versions of **Microsoft** Word, PowerPoint, Excel, and OneNote. Save documents, spreadsheets, and presentations online, in OneDrive.

⑤いつもの「oit」と パスワードでログイン

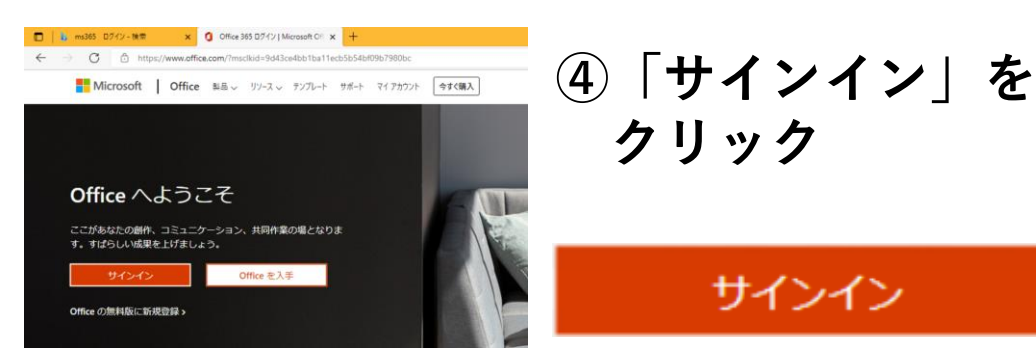

| IVIIcrosoft        |  |
|--------------------|--|
| ← t00003@oit.ed.jp |  |
| パスワードの入力           |  |
|                    |  |
| パスワードを忘れた場合        |  |
|                    |  |

# Officeの活用②

| 🚺 Mic                                      | crosoft Office 市一ム × +          |                       | <b>o</b> – a              | ×            |
|--------------------------------------------|---------------------------------|-----------------------|---------------------------|--------------|
| $\leftrightarrow$ $\rightarrow$            | C 🔒 office.com/?auth=2          |                       | 년 ☆ 🚖                     | <b>.</b> :   |
|                                            | Office                          | ▶ 検索                  | ₿ @ ?                     | 8            |
| ★-ム                                        | おはようございます<br>クィックァクセス           |                       | Office のインストール >          | A            |
| ם<br>דיייייייייייייייייייייייייייייייייייי | 2 ● すべて ④ 最近開いた項目 88 共有済み ☆     | お気に入り +               | ↑ アップロード   <del>=</del> 🗄 |              |
| Outlook                                    | ₩員室                             | 金の21:25               | 5 🥜 あなたがこれを編集しました         |              |
| Teams                                      |                                 |                       | マイ コンテンツをすべて表示 →          |              |
| Word<br>Excel<br>PowerPoint                | ①Web上でWord等が<br>②作成したものは、画      | 使用できます。<br>面上に表示されます。 |                           |              |
| עידיד                                      | ③ノアイルは、「 <u>校校</u><br>開くことが可能です |                       |                           |              |
| •                                          | 夕 検索するには、ここに入力します  日  祭         | <u>) e é e </u>       |                           | 8:54<br>4/04 |
|                                            |                                 |                       | 9                         |              |

# Office365を使う利点

1. 「ファイルの移動し忘れ」がなくなる!

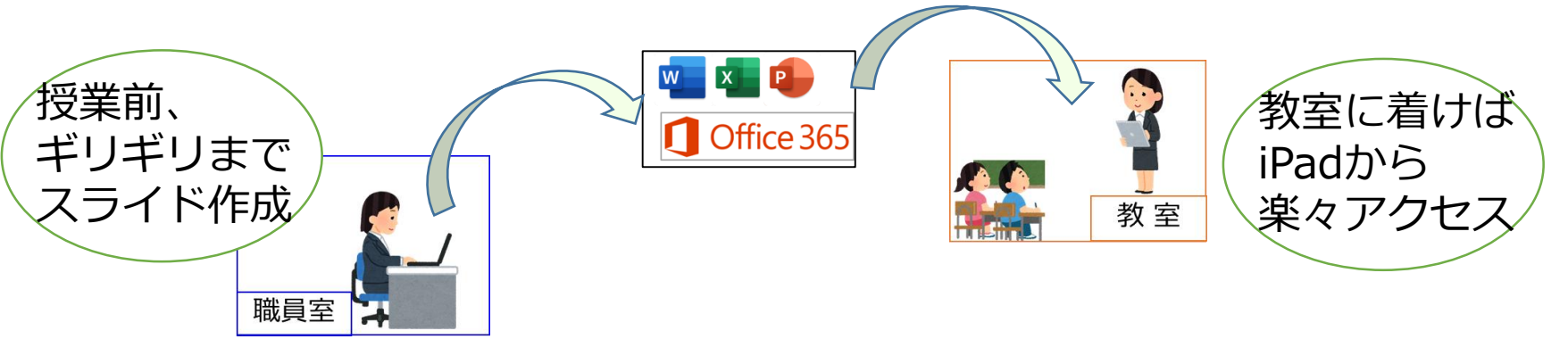

## 2. 「ファイル、どこやったっけ?」がなくなる!

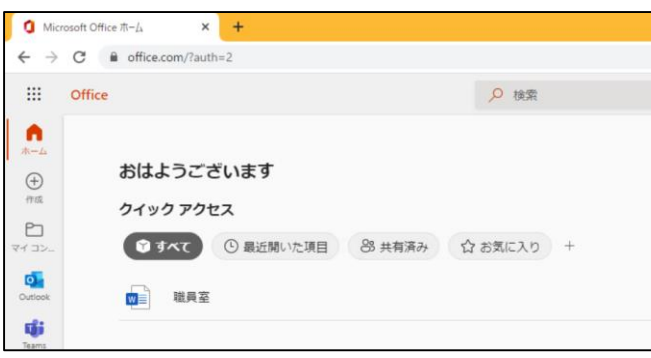

oitにログインすれば ファイルがクラウド上に 保存されている!

3. 内部系にファイルを保存する必要がなくなる!

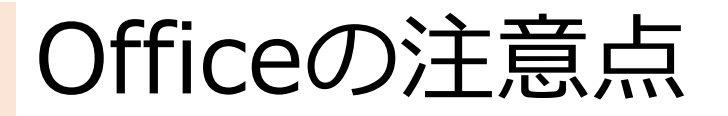

**O** Citrix Workspace

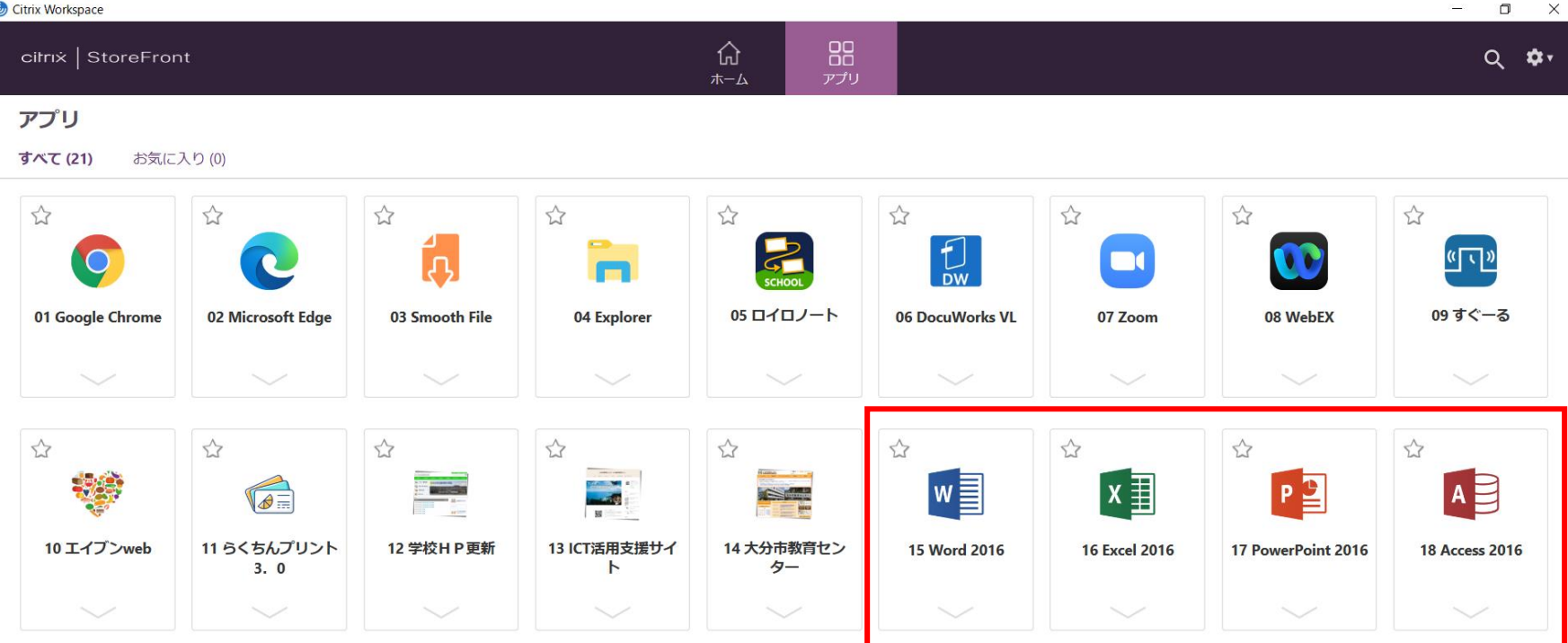

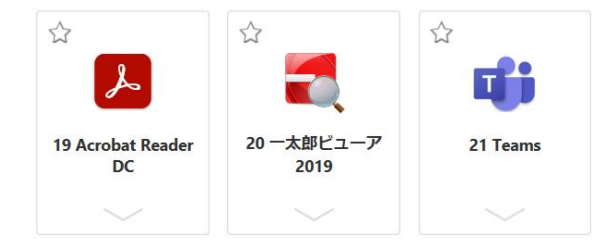

## Citrix上のOfficeは使用しません!

・ここをクリックして、作業をすると ファイルが行方不明になります!

ファイルの取り扱いについて

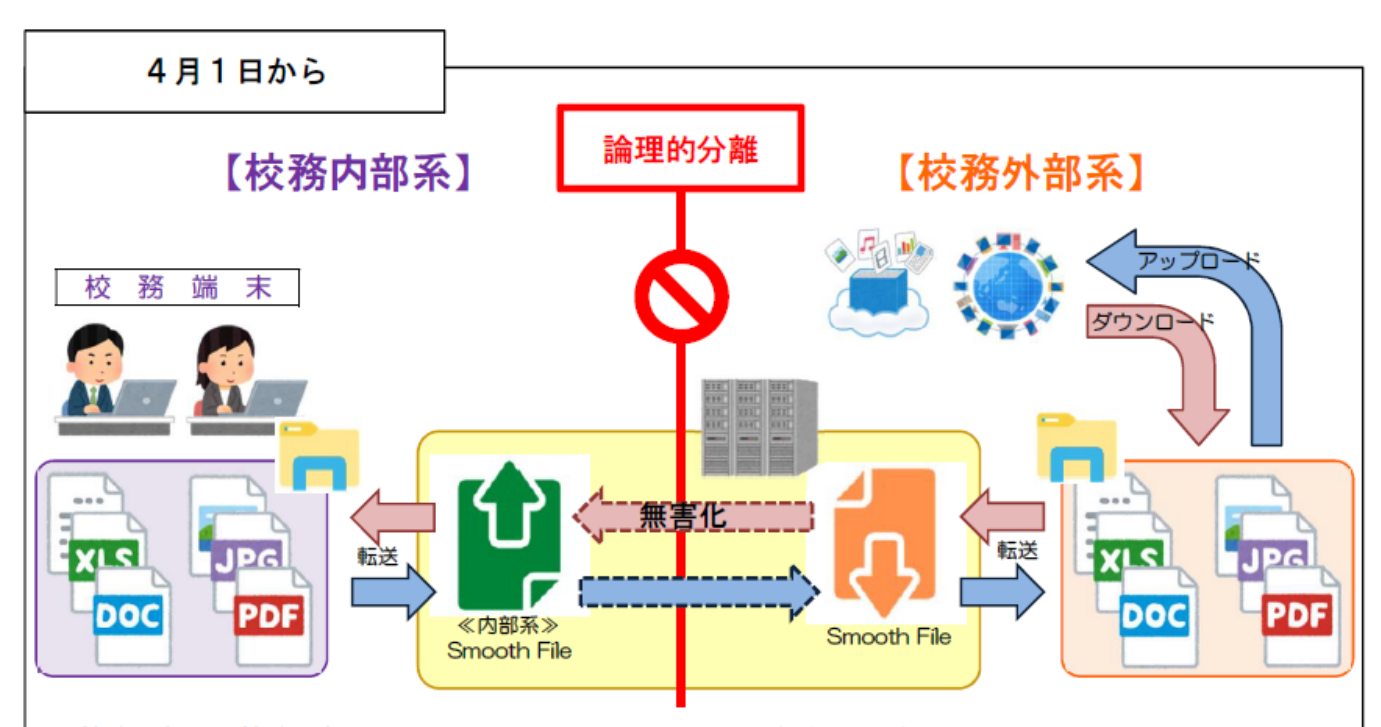

ファイルの ダウンロード アップロードには Smooth Fileを 使用します。

※校務内部系と校務外部系は、セキュリティ上、ファイルの保存場所が分かれているため、この間でファイ ルをやり取りする場合は、これまでの USB メモリの代わりに、ファイル無害化/転送ソフトウェアを使っ て、ファイルを移し替える作業が必要になる。

※インターネットからダウンロードしたファイルは校務外部系に保存されるので、Citrix Workspace にある「Smooth File」を利用して転送した後、デスクトップにある「《内部系》Smooth File」を使って取り出す。その際、ダウンロードしたファイルが有害なものであった場合は、取り出す前に無害化される。
※学校ホームページや教育用クラウドにファイルをアップロードしたい場合は、目的のファイルを、デスクトップにある「《内部系》Smooth File」を利用して転送した後、Citrix Workspace にある「Smooth File」を使って取り出し(外部系に保存し)、ファイルをアップロードする。

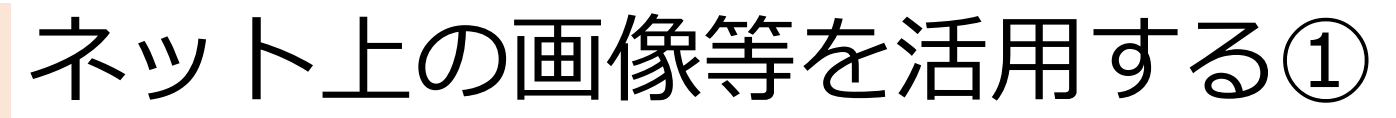

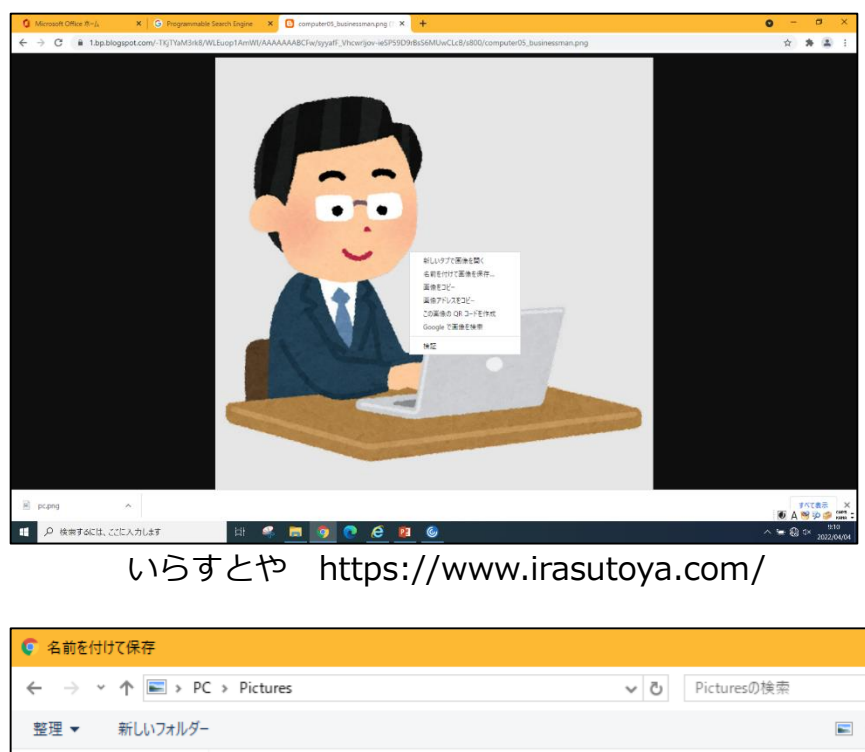

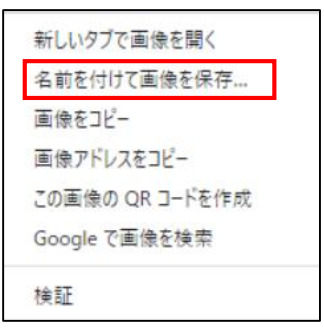

## ①資料作成に使用したい画像等の 上で右クリックをして、 「名前を付けて画像を保存」を 選択する。 <u>※著作権に留意</u>!

| ◎ 名前を付けて保存                                                                                                    |                   |                   |             | >     | × |
|----------------------------------------------------------------------------------------------------|-------------------|-------------------|-------------|-------|---|
| ← → • ↑ 🖿                                                                                                    | > PC > Pictures   | v Ö               | Picturesの検索 | م     |   |
| 整理 ▼ 新しいフ                                                                                                    | 1ォルダー             |                   |             | ⊾ • 🥐 | ) |
| <ul> <li>★ クイック アクセス</li> <li>■ Desktop</li> <li>↓ Downloads</li> <li>※ Documents</li> <li>▶ ■ Pictures</li> <li>&gt; ■ PC</li> <li>&gt; ➡ ネットワーク</li> </ul> | *<br>*<br>*       | 検索条件に一致する項目はありません | U a         |       |   |
| ファイル名(N):                                                                                                    | pc.png            |                   |             |       | ~ |
| ファイルの種類(T):                                                                                                    | PNG Image (*.png) |                   |             |       | ~ |
| ▲ フォルダーの非表示                                                                                                    |                   |                   | 保存(S)       | キャンセル |   |

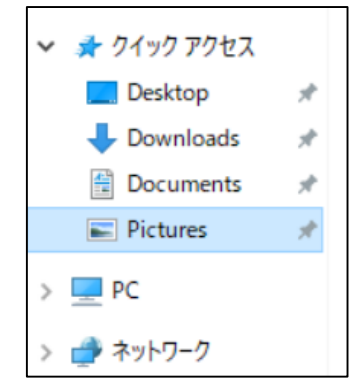

②保存場所として
 「Pictures」等を選択して
 名前を付けて保存する

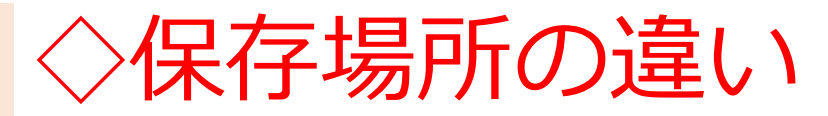

## 【内部系】

| €                                                                                                    | 入力します                           |                   | 🤻 蒚                                                                                                    | o 💽                                                     | e        | PI | 6 |
|----------------------------------------------------------------------------------------------------|---------------------------------|-------------------|----------------------------------------------------------------------------------------------------|---------------------------------------------------------|----------|----|---|
| <ul> <li>■   ✓   = -   ビクチャ</li> <li>ファイル ホーム 共有 表示</li> </ul>                                                                                                    |                                 |                   |                                                                                                    | - 0                                                     | ×<br>^ ? |    |   |
| オート     オート     オー     オー     オー | ■ お動先 * × 削除 * ● コピー先 * ● 名前の変更 | ■<br>新しい<br>フォルダー | עריין איזענע איזענע איזענע איזענע איזענע איזענע איזענע איזענע איזענע איזענע איזענע איזענע איזענע איזענע איזענע<br>עריין גענענע גענענענענענענענענענענענענענענענע | <ul> <li>・・・・・・・・・・・・・・・・・・・・・・・・・・・・・・・・・・・・</li></ul> |          |    |   |
| クリップボード                                                                                                    | 整理                              | 新規                | 開く                                                                                                    | 選択                                                      |          |    |   |
| <ul> <li>ダウンロード オ ▲ 名前</li> <li>ドキュメント オ</li> <li>ドクチャ</li> </ul>                                                                                                    | ^                               | 更                 | ◆ ● ●                                                                                                    | 種類                                                      |          |    |   |
|                                                                                                    |                                 |                   |                                                                                                    |                                                         |          |    |   |
| <ul> <li>○ ○ ドキュメント</li> <li>○ ビクチャ</li> <li>&gt; ■ ビデオ</li> </ul>                                                                                                    |                                 |                   |                                                                                                    |                                                         | -        |    |   |
| > ♪ ミュージック<br>> ● ネットワーク                                                                                                    |                                 |                   |                                                                                                    |                                                         |          |    |   |
| 117 個の項目                                                                                                    |                                 |                   |                                                                                                    |                                                         |          |    |   |

#### a. ピクチャ

 ・ホーム画面下のフォルダをクリックして 開く画面の「ピクチャ」には
 先ほど保存したはずのファイルが 見えません。

## 【外部系】 04\_Explorer

|                                    |                                                                                                    |                         | ۵ ک             |
|------------------------------------|----------------------------------------------------------------------------------------------------|-------------------------|-----------------|
| アプリ                                | м- <b>Д</b> 7.79                                                                                                    |                         |                 |
| <b>すべて (21)</b> お気に入り (0)          |                                                                                                    |                         |                 |
|                                    | ☆ · · · · · · · · · · · · · · · · · · ·                                                                                                    |                         | ☆<br><b>f</b>   |
| 01 Google Chrome 02 Microsoft Edge | 03 Smooth File 04 Explo                                                                                                    | school<br>rer 05 ロイロノート | 06 DocuWorks VL |
|                                    |                                                                                                    |                         |                 |
|                                    |                                                                                                    |                         |                 |
| 🗐 🛛 🚽 📕 🖛 🛛 Pictur                 | es                                                                                                    |                         |                 |
|                                    | ÷ =-                                                                                                    |                         |                 |
| アイル 小一ム 共生                         | 有 衣示                                                                                                    |                         |                 |
| ⊱ → * ↑ 🛋 >                        | PC > Pictures                                                                                                    |                         |                 |
|                                    |                                                                                                    |                         |                 |
| 🖈 クイック アクセス                        |                                                                                                    |                         |                 |
| - 00                               |                                                                                                    |                         |                 |
| PC                                 |                                                                                                    | T                       |                 |
| 3D Objects                         |                                                                                                    |                         |                 |
| Desktop                            | pc.png                                                                                                    |                         |                 |
| Documents                          | And the second second sec |                         |                 |
| 🕹 Downloads                        |                                                                                                    |                         |                 |
| Music                              |                                                                                                    |                         |                 |
| Pictures                           |                                                                                                    |                         |                 |
| Videos                             | -                                                                                                    |                         |                 |
| VICEOS                             |                                                                                                    |                         |                 |

## b. Pictures

 ・先ほど保存した画像が ありました!

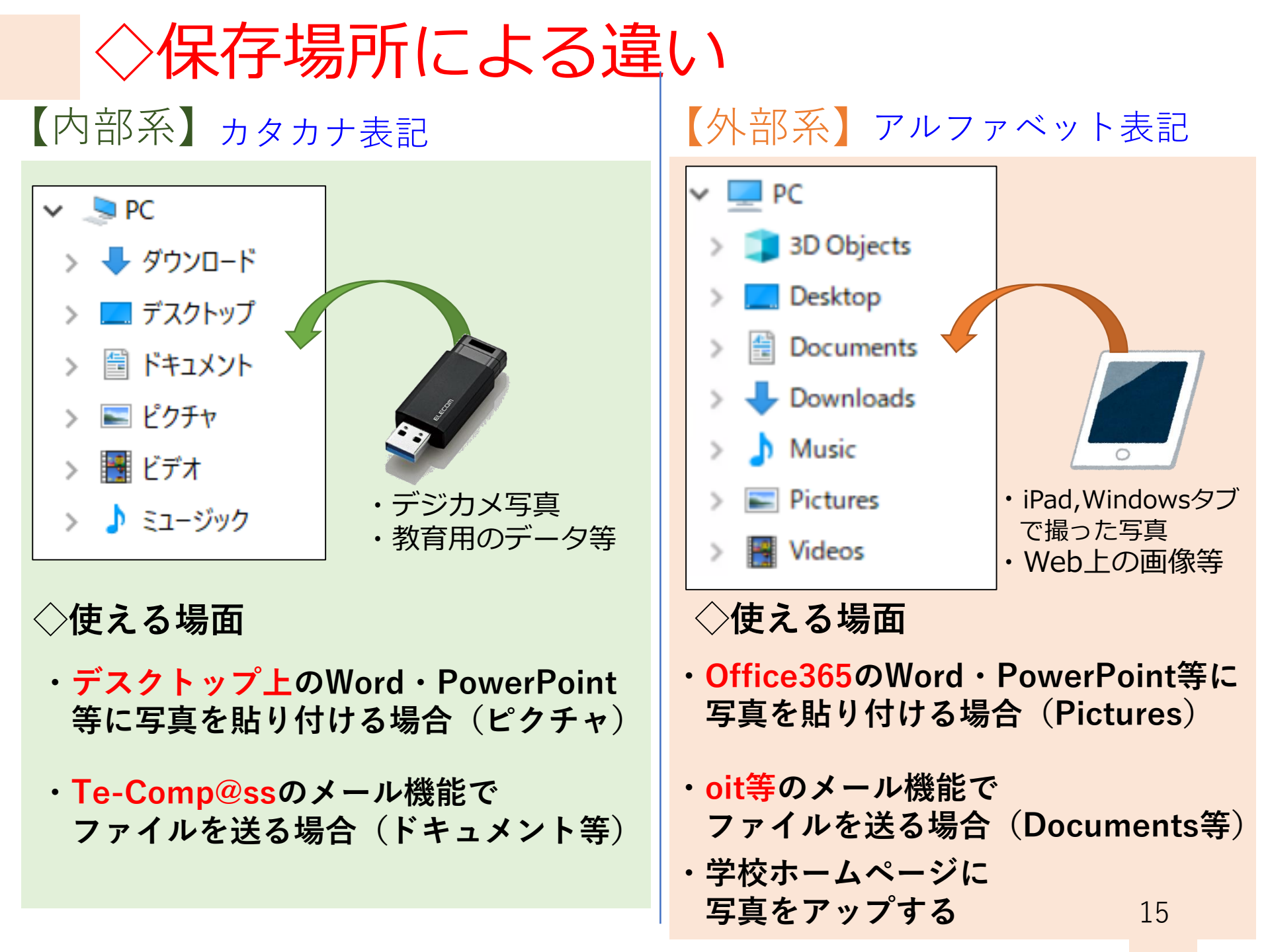

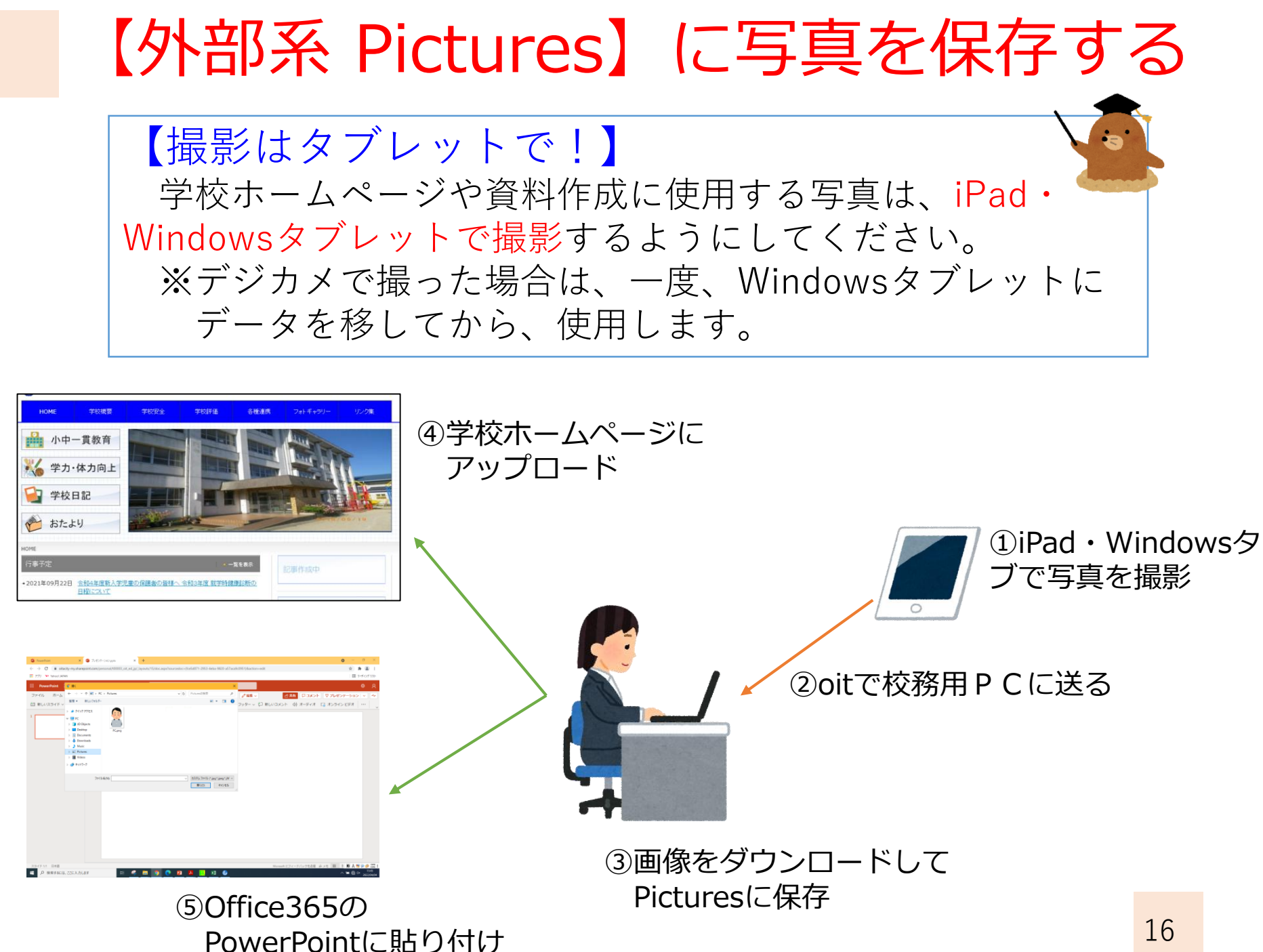

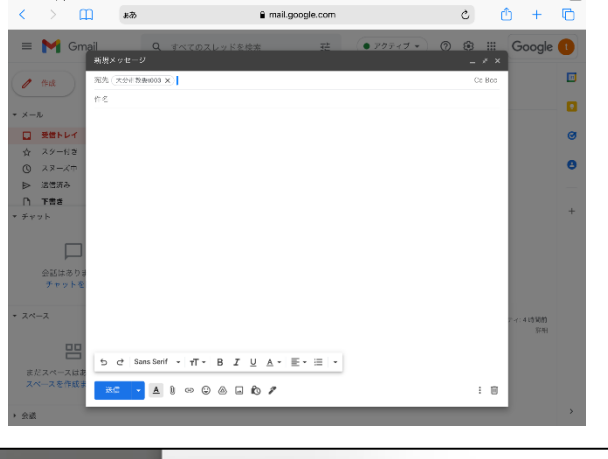

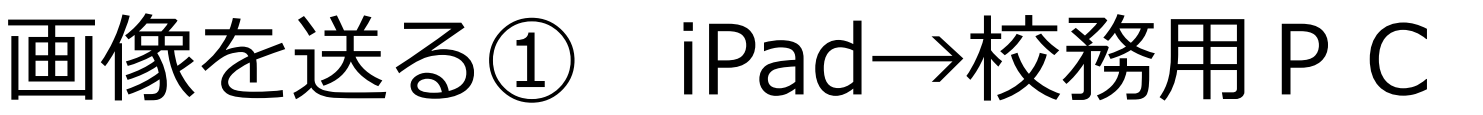

①iPadで、oitにログインをして メールを作成します。 ※Windowsタブも同様です。

| フォトライブラリ    | G  | Serif | •  | τT | • | в   | I | U | <u>A</u> • | ≣.+ | Ē | • |
|-------------|----|-------|----|----|---|-----|---|---|------------|-----|---|---|
| 写真またはビデオを撮る | Ô. |       | ົມ |    | 0 |     |   | • |            |     |   | _ |
| ブラウズ        |    |       | 9  | 25 |   | (1) |   | U | <u>´</u>   | _   | _ | _ |
| 75 819      | _  |       |    |    |   |     |   |   |            |     |   |   |

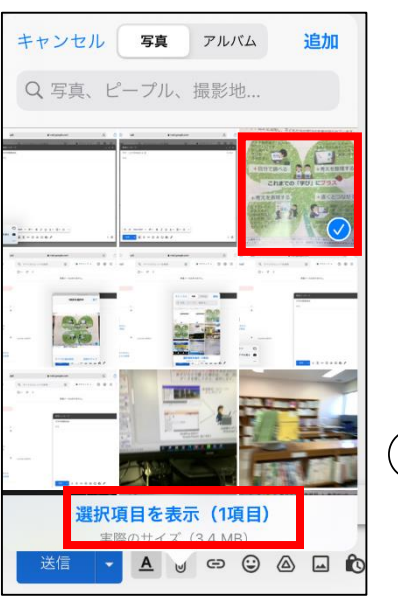

②添付ファイルボタンを クリックし、 「フォトライブラリ」を 選択します

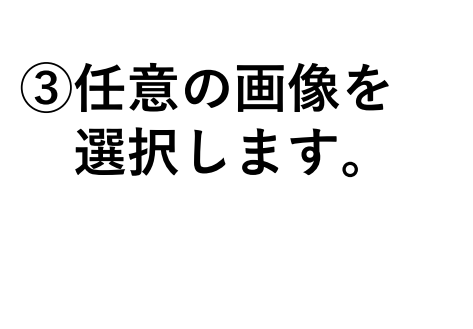

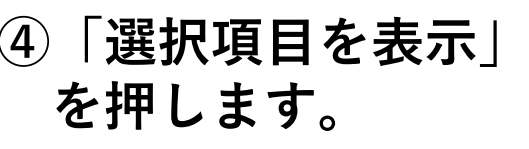

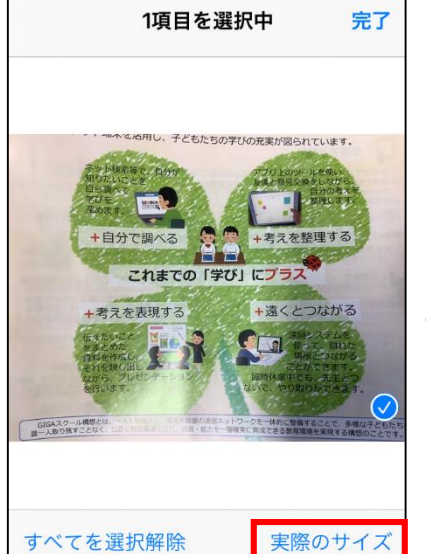

⑤「実際のサイズ」を 押します。

画像を送る② iPad→校務用PC

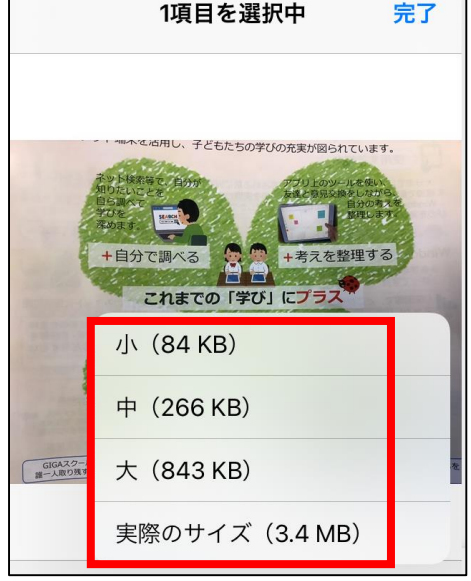

⑥サイズを選択します。 学校ホームページ:小で十分です! スライド:中~大で。

※ここでサイズを変更しておかないと ホームページで大きすぎる表示になります。

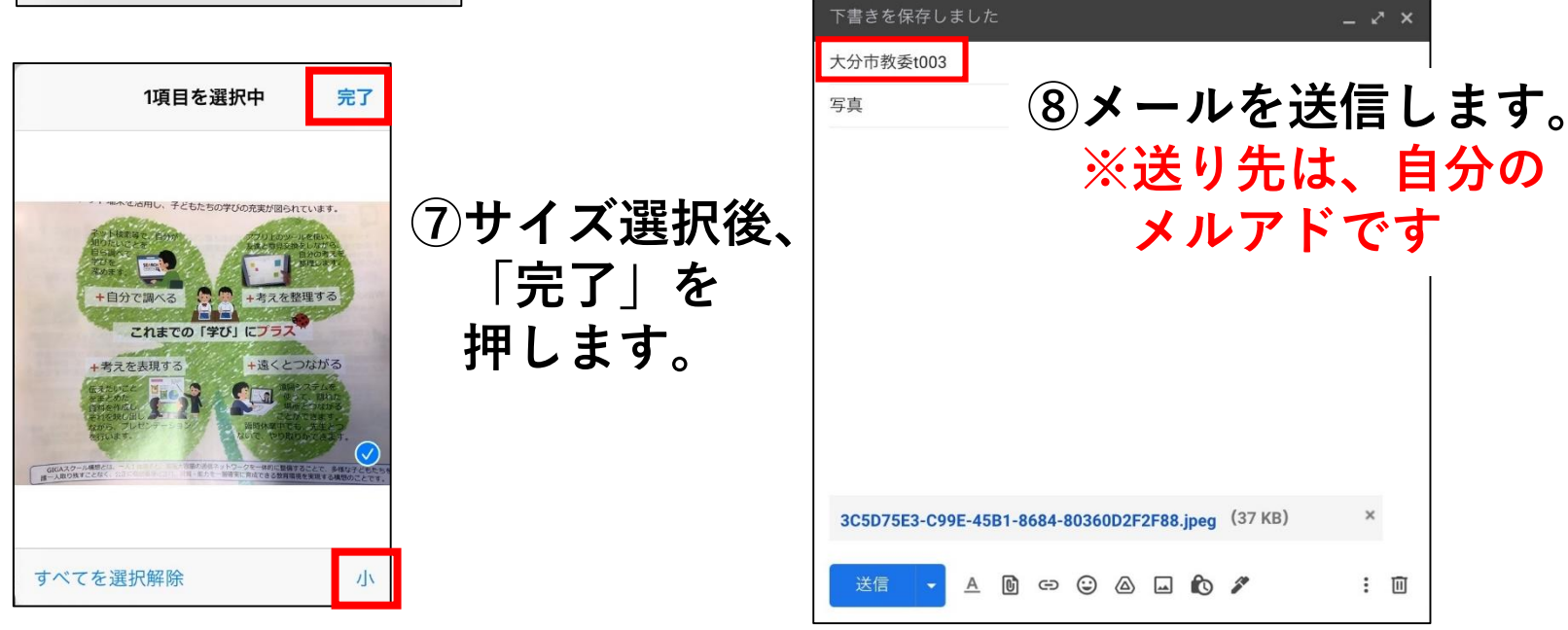

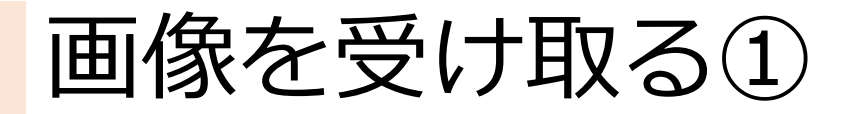

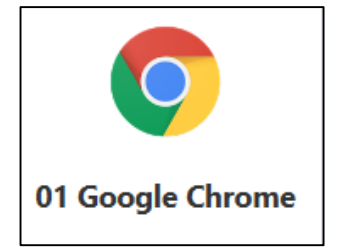

①アプリ内の
 「01 Google Chrome」をクリック

②Googleが起動するので、右上の「Gmail」をクリック

| ● €₩97         ×         +           ← ⇒ C         [6] | × 0 - 0                      | 0  | -    | ð   | 2          | X       |
|--------------------------------------------------------|------------------------------|----|------|-----|------------|---------|
|                                                        | 団 リーディング リスト<br>Gmai 重: :::: | 2  |      | ★ . | י<br>על על | :<br><ト |
| Q Google で検索または URL を入力                                |                              | Gn | nail | 画像  | ***        |         |
| +<br>ウェブストア ショートカッ                                     |                              |    |      |     |            |         |

## ③画面右上の「ログイン」をクリック

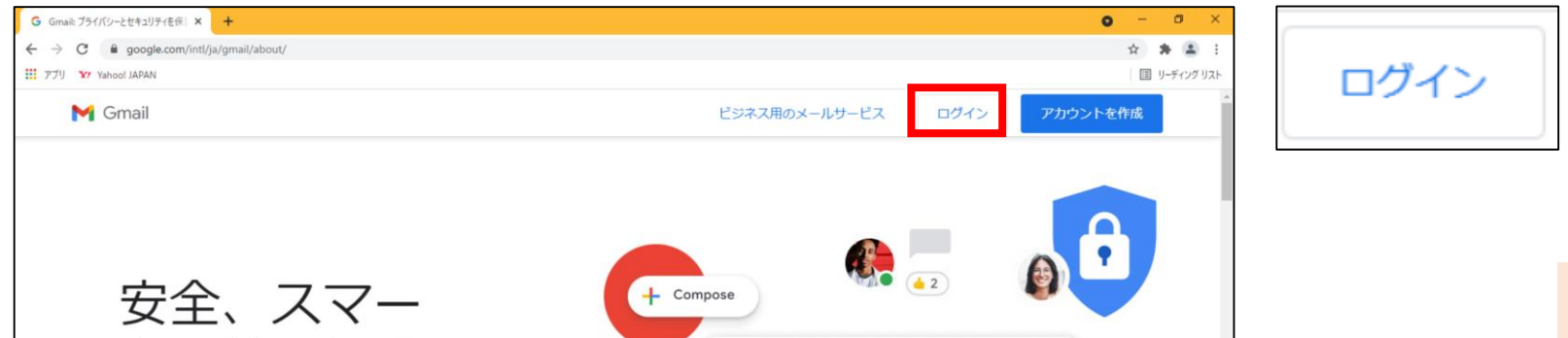

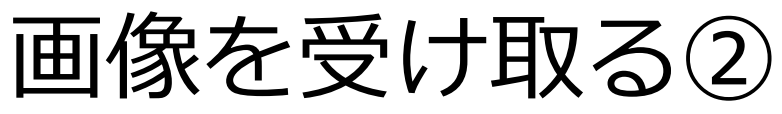

|            | Google                    |
|------------|---------------------------|
|            | ようこそ                      |
|            | t00003@oit.ed.jp ~        |
| -<br><br>  | - ドを入力<br> <br>スワードを表示します |
| パスワー       | ドをお忘れの場合 次へ               |
| <b>④</b> 自 | 分の「oit」の                  |
|            | <b>Dとパスワード</b>            |
| -          |                           |
| へ          | ノリレより。                    |

| =    | M Gmail |   | <b>Q</b> すべてのスレッドを検索 |              |
|------|---------|---|----------------------|--------------|
| (    | 作成      |   | □ • C :              |              |
| -    |         |   | □ ☆ 自分               | (件名なし)       |
| • ×- | ル       |   | □ ☆ 自分               | 写真           |
|      | 受信トレイ   | 2 |                      | 3C5D75E3-C99 |
| ☆    | スター付き   |   |                      |              |
| ()   | スヌーズ中   |   |                      |              |
| ⊳    | 送信済み    |   |                      |              |
| D    | 下書き     | 1 |                      |              |
|      | w۲      | + |                      |              |

⑤iPadから送付したメールが 届いています。

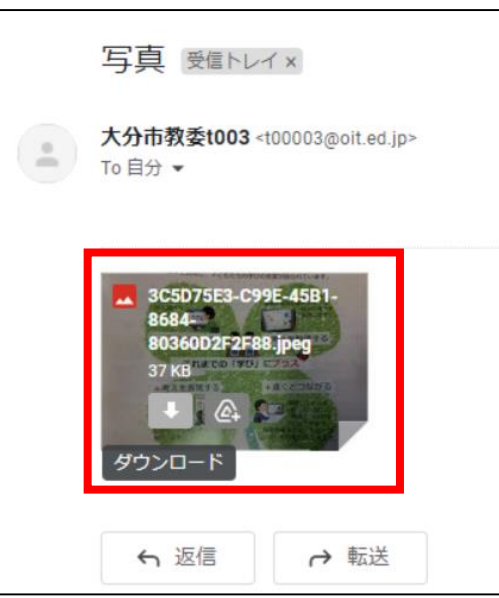

#### ⑥届いているメールを開き、画像上の 「ダウンロード」をクリックします。

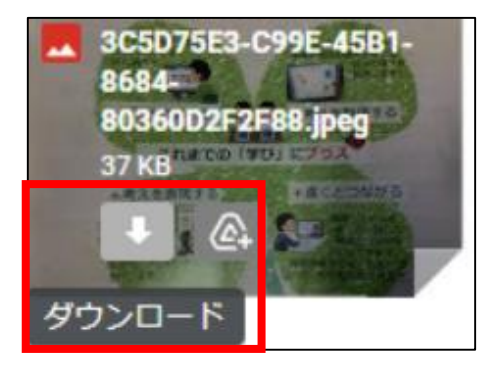

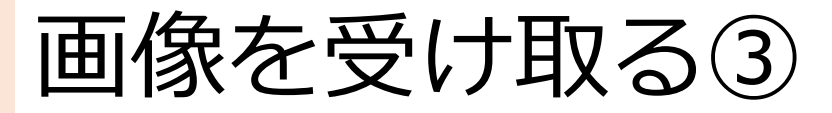

| € 名前を付けて保存                                                               |                            | ×     |                                                                                                    |
|--------------------------------------------------------------------------|----------------------------|-------|----------------------------------------------------------------------------------------------------|
| $\leftarrow \rightarrow$ $\checkmark$ $\bigstar$ <b>PC &gt;</b> Pictures | ✓ <sup>2</sup> Picturesの検索 | م     | ⑦「名前を付けて保存」の                                                                                                    |
| 整理 ▼ 新しいフォルダー                                                            |                            | ⊾ - 🥐 | 画面が手云されるので                                                                                                    |
| PC                                                                       | 検索条件に一致する項目はありません。         |       | <ul> <li>              日間の扱いでいるので<br/>任意の保存場所を選び             名前を付けて、保存します。      </li> <li>             ※画像の場合は、              「Pictures」に保存      </li> </ul> |
| ファイル名(N): <mark>gazou.jpeg</mark>                                        |                            | ~     |                                                                                                    |
| ファイルの種類(T): JPEG Image (*.jpeg)                                          |                            | ~     |                                                                                                    |
| ▲ フォルダーの非表示                                                              | 保存(S)                      | キャンセル |                                                                                                    |

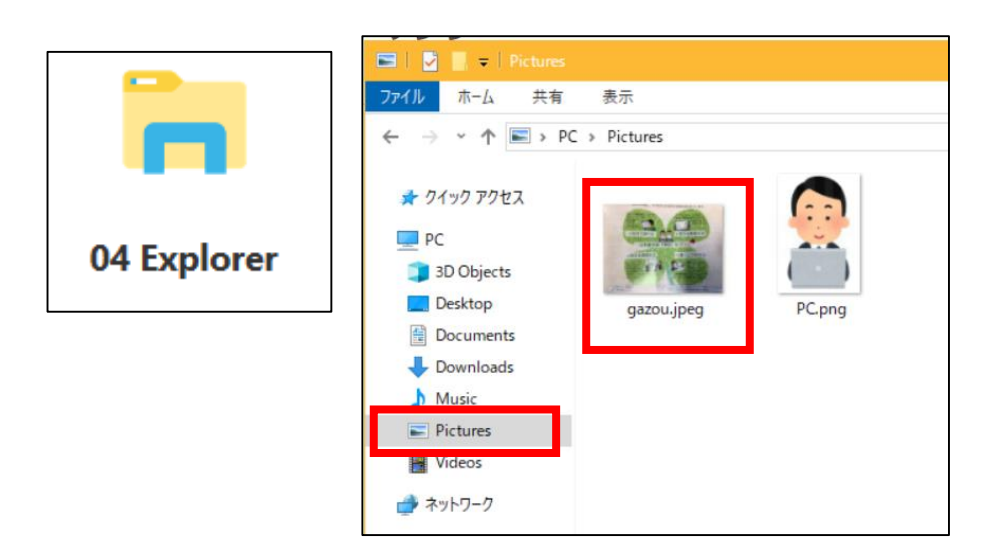

⑧Citrixの「04 Explorer」から Picturesを開くと 画像が保存されていることを 確認することができます。

ホームページに画像をアップする①

| ► 写真 - t00003@oit.ed.jp - 大分市 × ○ 記事の作成 - 大分市立津留                                  | 留小学校 × +                      |                                    | o – a ×                               |
|-----------------------------------------------------------------------------------|-------------------------------|------------------------------------|---------------------------------------|
| $\leftrightarrow$ $\rightarrow$ C $($ oita-city.oita-ed.jp/cgi-bin/mt/mt.cgi?_mod | e=view&_type=entry&blog_id=49 |                                    | ☆ 😕 🕄                                 |
| デプリ Yr Yahoo! JAPAN                                                               |                               | いつも通り                              | 国 リーディング リスト                          |
| Movable Type 記事の作成                                                                |                               |                                    | 📄 公開用ユーザ(大分/津留小) 📋 ヘルプ ジサインアウト        |
| ▼ 大分市学校HP 〉大分市立津留小学校                                                              | 画像の挿入                         | 「画像の挿人」画面で                         | 表示オプション 🔻 新規作成 💌 🕃 🖸 🔍                |
|                                                                                   |                               | 「ファイルを選択」を                         | ステータス                                 |
|                                                                                   | アッフロートするファイルを選択               |                                    | 新しい記事                                 |
| ワークフロー 国本文 続き                                                                     |                               | クリック                               | 」ッチテキスト ♥                             |
| 新規<br>B   王 吾 酒   汪   <u>A</u> *   律 律                                            |                               | 500 <b>0</b>                       | 公開                                    |
| ウェブページ マ ・ ・ ・ ・ ・ ・ ・ ・ ・ ・ ・ ・ ・ ・ ・ ・ ・ ・                                      | □ モバイル向け画像保護                  |                                    | ステータス                                 |
| アイテム                                                                              | アップロード先                       | フェルガの渡田                            | 木公開(泉病) 💙                             |
| リンク・                                                                              |                               | することが出来ます。指定されたディレクトリが存在しない場合は、作成さ | 公開日 2022-04-04 @ 17:03:03             |
|                                                                                   | れます。                          |                                    |                                       |
| バックアップ マ ( 席く                                                                     |                               | ×                                  | 2022-04-04 @ 17:03:03                 |
| $\leftrightarrow \rightarrow \checkmark \uparrow \blacksquare \checkmark$         | C > Pictures                  | ✓ ひ Picturesの検索 ク                  |                                       |
| 整理 ▼ 新しいフォルダ                                                                      | -                             | 丨Pictures」に保存してい                   | いる画像                                  |
| 🖈 クイック アクセス                                                                       |                               | であれげ「アップするこ                        | とが可能です                                |
| PC                                                                                |                               |                                    |                                       |
| 3D Objects                                                                        |                               |                                    | a-                                    |
| E Documents                                                                       | gazou.jpeg PC.png             | ※「ピクチャーの中の                         | ファイルは                                 |
| Downloads                                                                         |                               |                                    | 開じる                                   |
| Music   Fictures                                                                  |                               | 「「ツノでさません。                         |                                       |
| 📕 Videos                                                                          |                               |                                    |                                       |
| パス: p » spa 🥩 ネットワーク                                                              |                               |                                    |                                       |
| 保存プ                                                                               |                               |                                    | □ 学校評価                                |
| クイック投稿 ファイ                                                                        | ル名(N):                        | すべてのファイル (*.*) ~                   | □ 各種連携                                |
|                                                                                   |                               | 開く(O) キャンセル                        |                                       |
| - guroupry                                                                        |                               |                                    | ● A S P S CAPS                        |
| ←  ク 検索するには、ここに入力します                                                              | 🗄 <u> </u> 🗖 🔽                |                                    | ∧ '₩ € <sup>17:03</sup><br>2022/04/04 |

# ファイルの取り扱い方

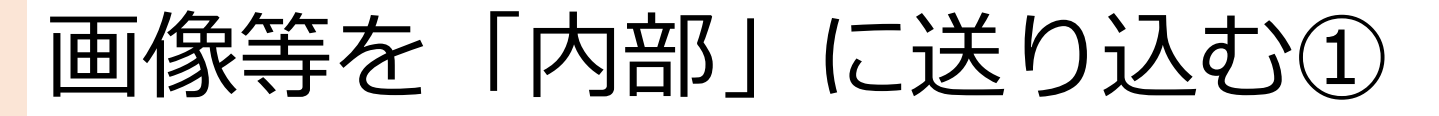

【外部は、一時保存の場所です】 「Pictures」等に保存したファイルは、一定時間経過後・ サインアウト時には消えてしまいます。 何度も使う可能性があるファイルは、「内部」に送り込んで、 取り込む作業が必要になります。 ※oitで受け取ったデータを編集して、Te-Comp@ssで 送付する場合なども、内部に取り込みます。 いつもする必要は

Ţ,

①アプリ内の 「03 Smooth File」をクリック

03 Smooth File

| Smoot  | th File |
|--------|---------|
| ネットワーク | 分離モデル   |

IDとパスワードを入力し、 「ログイン」ボタンを押してください

| ID    |                                    |
|-------|------------------------------------|
| パスワード |                                    |
| 連携先   | 校務外部セグメント                          |
|       |                                    |
|       |                                    |
|       | age <mark>Japanese ❤</mark> Change |

②Citrixと同じ IDとパスワードを 入力してログインします

ありません!

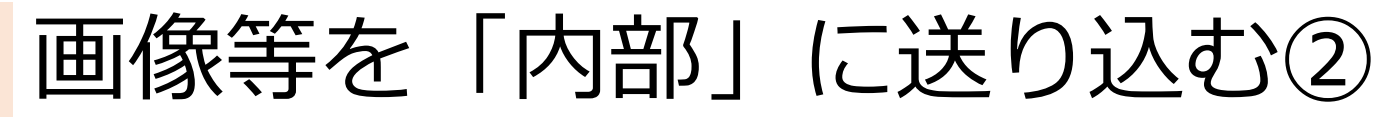

| Smooth File <sup>®</sup><br>キットワーク分離モデル |             |                 |  |  |  |
|-----------------------------------------|-------------|-----------------|--|--|--|
| 🛃 ファイル転送 送信                             | 🛃 ファイル転送 受信 | <b>○○</b> オプション |  |  |  |
| ◀送信 🔎 検索 📑 詳細                           | 前別除         |                 |  |  |  |
| ALL No                                  | 送信日時        | 送信者名            |  |  |  |

③画面左上 「ファイル転送 送信」タブ内の 「送信」を押す

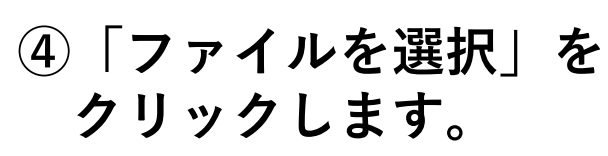

※必ず、無害化を選択

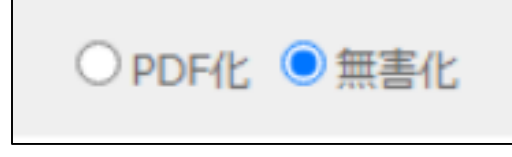

|                                                             |            |         |            |             | >       |
|-------------------------------------------------------------|------------|---------|------------|-------------|---------|
| ← → · ↑ ■ > PC                                              | » Pictures |         | ڻ ~        | Picturesの検索 | م<br>ر  |
| 整理 ・ 新しいフォルダー                                               |            |         |            |             | = • 🖬 🛛 |
|                                                             | 01.png     | 02.png  | 03.png     | 04.png      | 05.png  |
| Downloads     Downloads     Music     E Pictures     Videos | 06.jpeg    | 07.jpeg | gazou,jpeg | PCpng       |         |

| 🛃 ファイル転送 送信 | 🛃 ファイル転送 受信       | 08 オプション |       |          |
|-------------|-------------------|----------|-------|----------|
| ← ファイル転送管理  |                   |          |       |          |
| 🧳 ファイル転     | 送 送信              |          |       |          |
| 送信          | <b>ミ</b> ファイル     | 774      | ルを選択  | 訳されていません |
| ダウン         | ロード回数             | 10       |       | *上限20回   |
| 有           | ī効期限 <sup>*</sup> | 3        | 日間    | *上限999日間 |
| 無書          | 化モード*             |          | ● 無害化 |          |

⑤「Pictures」の中から、内部に 取り込みたいものを選んで、 「開く」を押します。

## ※複数のファイルを選択する

| M (件名なし) - t00003@oit.ed.jp × 🛛 🌀 新しいタブ                                | × Smooth File ネットワーク分離モデリ × +                                 |                                                                                       |              |                  | 0               | - 0         | $\times$    |
|------------------------------------------------------------------------|---------------------------------------------------------------|---------------------------------------------------------------------------------------|--------------|------------------|-----------------|-------------|-------------|
| $\leftrightarrow$ $\rightarrow$ C $($ oesavm006010.oita-ed-ot.local/sm | moothfile/usertransmission/regist/                            |                                                                                       |              |                  |                 | ☆ 🛸 🕕       | :           |
| III アプリ Yahoo! JAPAN                                                   |                                                               |                                                                                       |              |                  |                 | □ リーディングリ   | JZF         |
| Smooth File<br>ネットワーク分離モデル                                             | 8 オブション                                                       |                                                                                       |              | /04 10:13 🕧 / (- | -ジョン情報 ⑦ヘル<br>〇 |             | •           |
| ◆ ファイル転送 送信                                                            |                                                               |                                                                                       |              |                  |                 | ;           | H.          |
| 送信ファイル                                                                 | ファイルを選択 選択されていませ                                              |                                                                                       | 管理           | Pictures         | _               | - 0         | ×           |
| ダウンロード回数                                                               | 10 10 *上限20回                                                  | ファイル ホーム 共有                                                                           | 表示 ピクチャツール   |                  |                 |             | ~ 🕐         |
| 有効期限                                                                   | 3 EM *1099EM                                                  | ← → • ↑ 🛋 > PC                                                                        | 2 > Pictures |                  | ✓ ひ Picturesの検  | 索<br>       | Q           |
| 無害化モード                                                                 |                                                               | <ul> <li>★ クイック アクセス</li> <li>■ PC</li> </ul>                                         |              |                  |                 | 80          |             |
|                                                                        | フィール・<br>ここにドロップしてくだ<br>                                      | <ul> <li>3D Objects</li> <li>Desktop</li> <li>Documents</li> <li>Downloads</li> </ul> | 01.png       | 02.png           | 03.png          | 04.png      |             |
| ۲<br>×<br>ב                                                            | <b>▲</b>                                                      | Music     Pictures     Videos                                                         | 05.png       | 06.jpeg          | 07.jpeg         | gazou.jpeg  |             |
|                                                                        | コメントは承認画面に表示されます。<br>※コメントに機種依存文字が含まれる場合、メーラーによってはメール本文が文字化け? | 🥩 ネットワーク                                                                              |              |                  |                 |             |             |
|                                                                        | 童绿                                                            |                                                                                       | PC.png       |                  |                 |             |             |
| ドラップアンドドロップでもファイル選択可能です                                                |                                                               |                                                                                       |              |                  |                 |             |             |
|                                                                        | (c) Plott Corporation. All Rights Rese                        |                                                                                       |              |                  |                 | D A 👏 🗭 🥔 ; | CAPS _      |
| ← 検索するには、ここに入力します                                                      | H 🤻 📻 🧿 💽 😰 📙 🏭 🎯                                             |                                                                                       |              |                  | ~ 1             | □           | 17<br>04/04 |

複数のファイルを選択する場合は、 あらかじめ「Pictures」を開いておき ファイルをドラッグします。

| 画像等を「内語                                                                                                    | 部」に送り込む③                                                                                                    |
|----------------------------------------------------------------------------------------------------|----------------------------------------------------------------------------------------------------|
| Smooth File<br>ホットワーク対流モデル<br>オットワーク対流モデル<br>オットワーク対流モデル<br>クアイル局送 発音 08 オプション                                                                                                    | ⑥画面下部の「登録」を                                                                                                    |
|                                                                                                    |                                                                                                    |
|                                                                                                    | ///////////////////////////////////////                                                                                                    |
|                                                                                                    |                                                                                                    |
|                                                                                                    |                                                                                                    |
| <u>ههه جامع کی جامع کی جام<br/>جامع کی جامع کی جامع کی جامع کی جامع کی جامع کی جامع کی جامع کی جامع کی جامع کی جامع کی جامع کی جامع کی جامع کی ج</u> | 登録                                                                                                    |
| コメントは非常活動に表示されます。<br>※コメントに簡極信仰文学が含まれる場合、メーラーによってはメールキ交が文字化けする可能なだどでいます。<br>重算                                                                                                    | oesavm006010.oita-ed-ot.local の内容                                                                                                    |
|                                                                                                    | この内容で登録します。よろしいですか?                                                                                                    |
| ⑦取り込む<br>確認される                                                                                                    | 7アイルを<br>3ので <sup>07,jpeg</sup> 01,png 02,png 03,png 04,png 05,png 05,png |
| 「OK」を                                                                                                    |                                                                                                    |
| oesavm006010.oita-ed-ot.local の内容                                                                                                    |                                                                                                    |
| 登録が完了しました。                                                                                                    | △⑧登録完了画面が表示されるので                                                                                                    |
| 07.jpeg                                                                                                    | │ 「OK」を押します。                                                                                                    |
| 02.png                                                                                                    |                                                                                                    |
| 03.png                                                                                                    | Smooth File ママナズズ内如玄 (ナレンジ)                                                                                                    |
| 05.png                                                                                                    |                                                                                                    |
| 06.jpeg                                                                                                    | J Smooth Fileの操作は                                                                                                    |
|                                                                                                    | 一日、終了です。                                                                                                    |

27

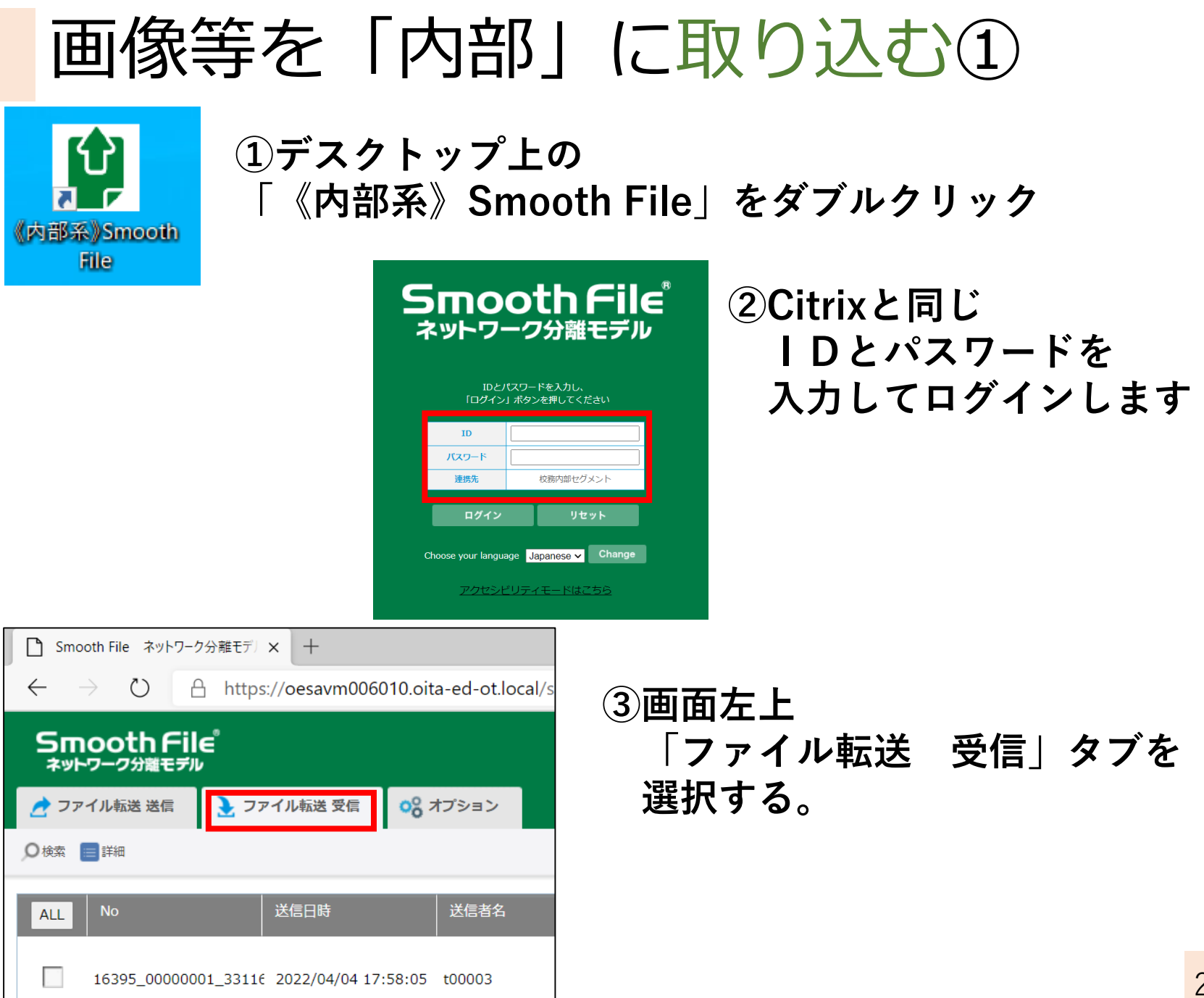

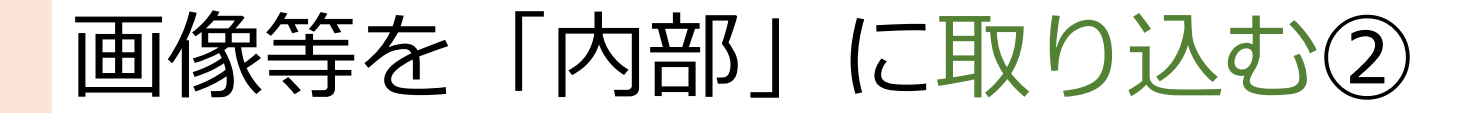

| Smooth File ネットワーク                      | ♡分離モデジ★ +              |                    |              |
|-----------------------------------------|------------------------|--------------------|--------------|
| $\leftarrow$ $\rightarrow$ $\heartsuit$ | https://oesavm0060     | 010.oita-ed-ot.loo | al/smoothfil |
| Smooth File<br>ネットワーク分離モデル              | e°<br>′                |                    |              |
| 🛃 ファイル転送 送信                             | 🛃 ファイル転送 受信            | 08 オプション           |              |
| ♀検: ■詳細                                 |                        |                    |              |
| ALL No                                  | 送信日時                   | 送信者名               |              |
| 16395_000000                            | 01_3311€ 2022/04/04 17 | :58:05 t00003      |              |

#### ④取り込みたいファイルにチェックを つけて、「詳細」をクリックします。

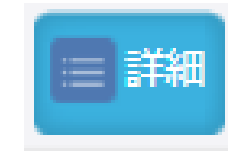

| ALL  | 送信ファイル名               | サイズ          | DL | 無害化内容 |
|------|-----------------------|--------------|----|-------|
|      | 02.png                | 909322 Byte  | 未  | 無害化   |
|      | 05.png                | 1010947 Byte | 未  | 無害化   |
|      | <u>01.png</u>         | 244252 Byte  | 未  | 無害化   |
|      | <u>04.png</u>         | 1034796 Byte | 未  | 無害化   |
|      | <u>03.png</u>         | 411681 Byte  | 未  | 無害化   |
|      | 07 ipen<br>  1  次へ >> | 229873 Rvte  | +  | 無害や   |
| 選択した | ファイルを一括でダウンロード        |              |    |       |

キャンセル

⑤取り込みたいファイルに チェックをつけて 「選択したファイルを 一括でダウンロード」を クリックします。

#### oesavm006010.oita-ed-ot.local の内容

以下ファイルをダウンロードします。 送信日時:2022/04/04 17:58:05 02.png 05.png 01.png 04.png 03.png 07.jpeg 06.jpeg よろしいですか?

⑥確認画面になるので 「OK」をクリックします。

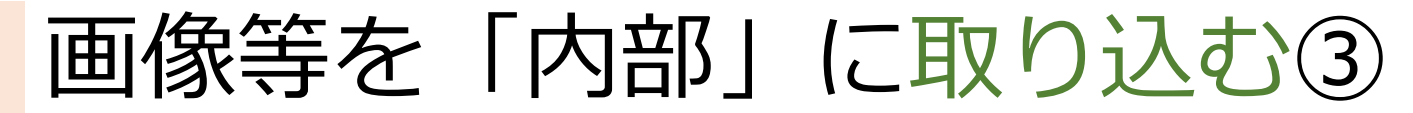

~ ひ 2 ピクチャの検索

-2

📰 ピクチャ

> 🖹 ドキュメント

> 🕳 USB ドライブ (F:)

🕳 USB ドライブ (F:)

、フォルダーの非表示

クリップボード

\* クイック アクセス

デスクトップ

➡ ダウンロード

日 ドキュメント

- ビクチャ

= デスクトップ

דיאבלא

₩ ピクチャ

■ ビデオ

PC S 

> 📰 ピクチャ

> 📕 ビデオ > 🎝 ミュージック

PC > 📕 ダウンロード 📃 デスクトップ

← → ▼ ↑ ■ > PC > ピクチャ

\* ^

整理▼ 新しいフォルダー

## ⑦「名前を付けて保存」の画面になるので 任意の場所に、保存します。

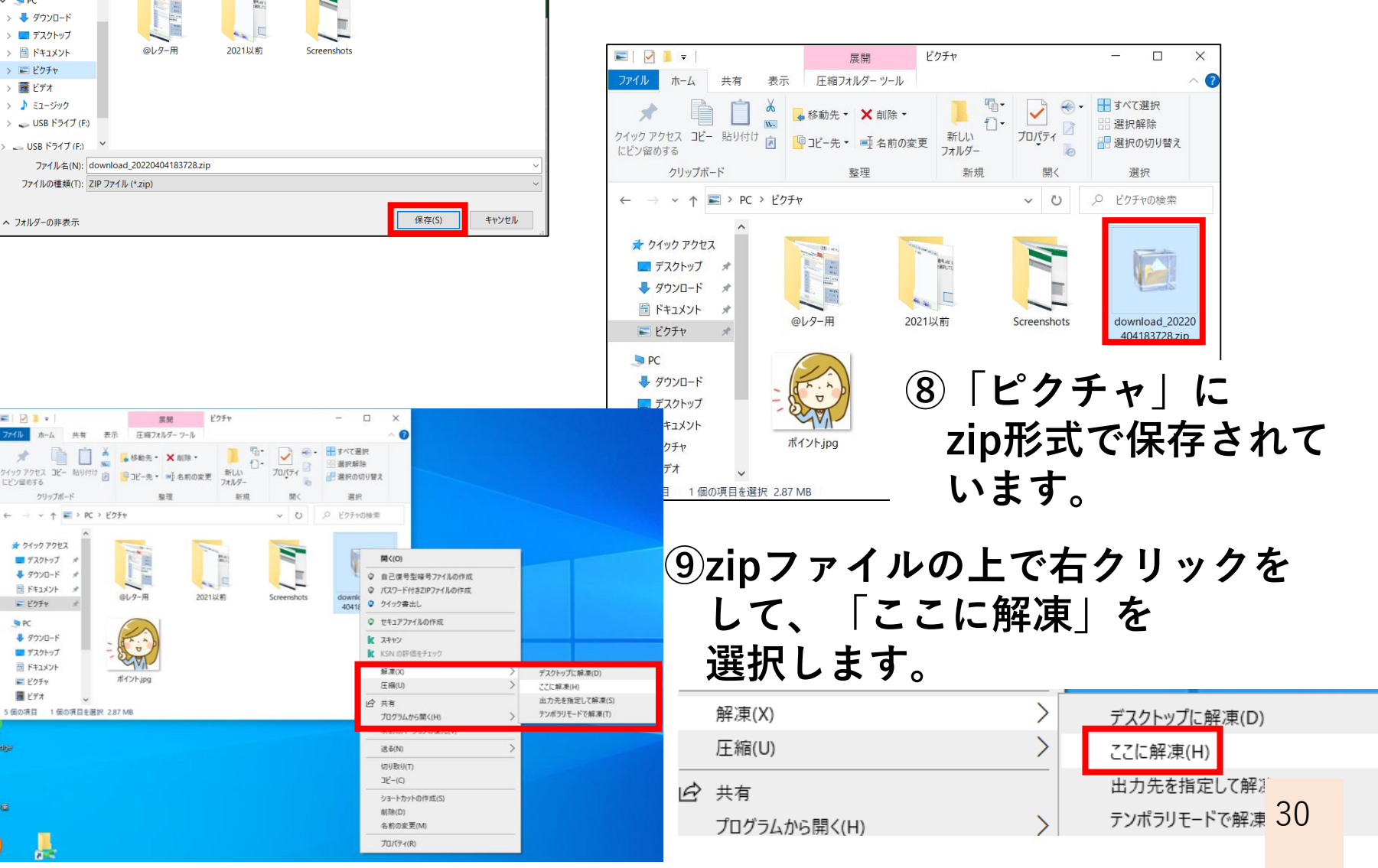

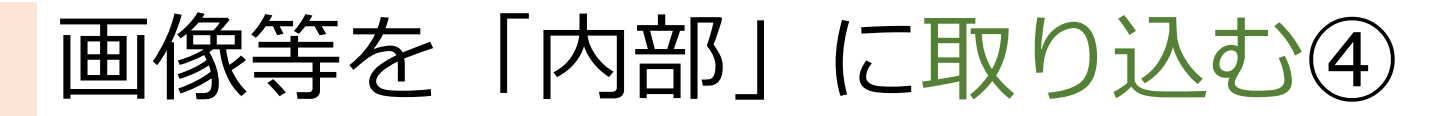

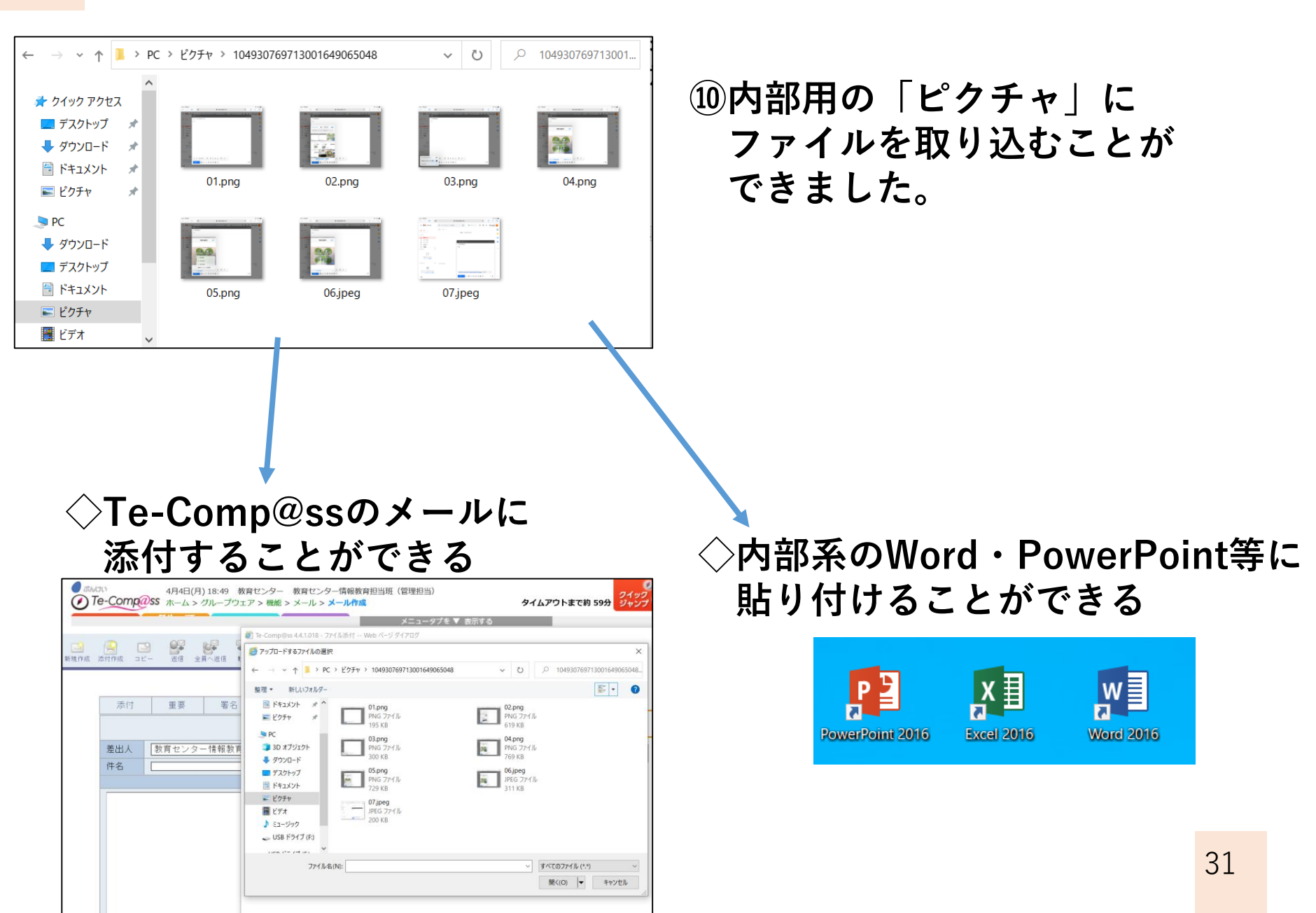

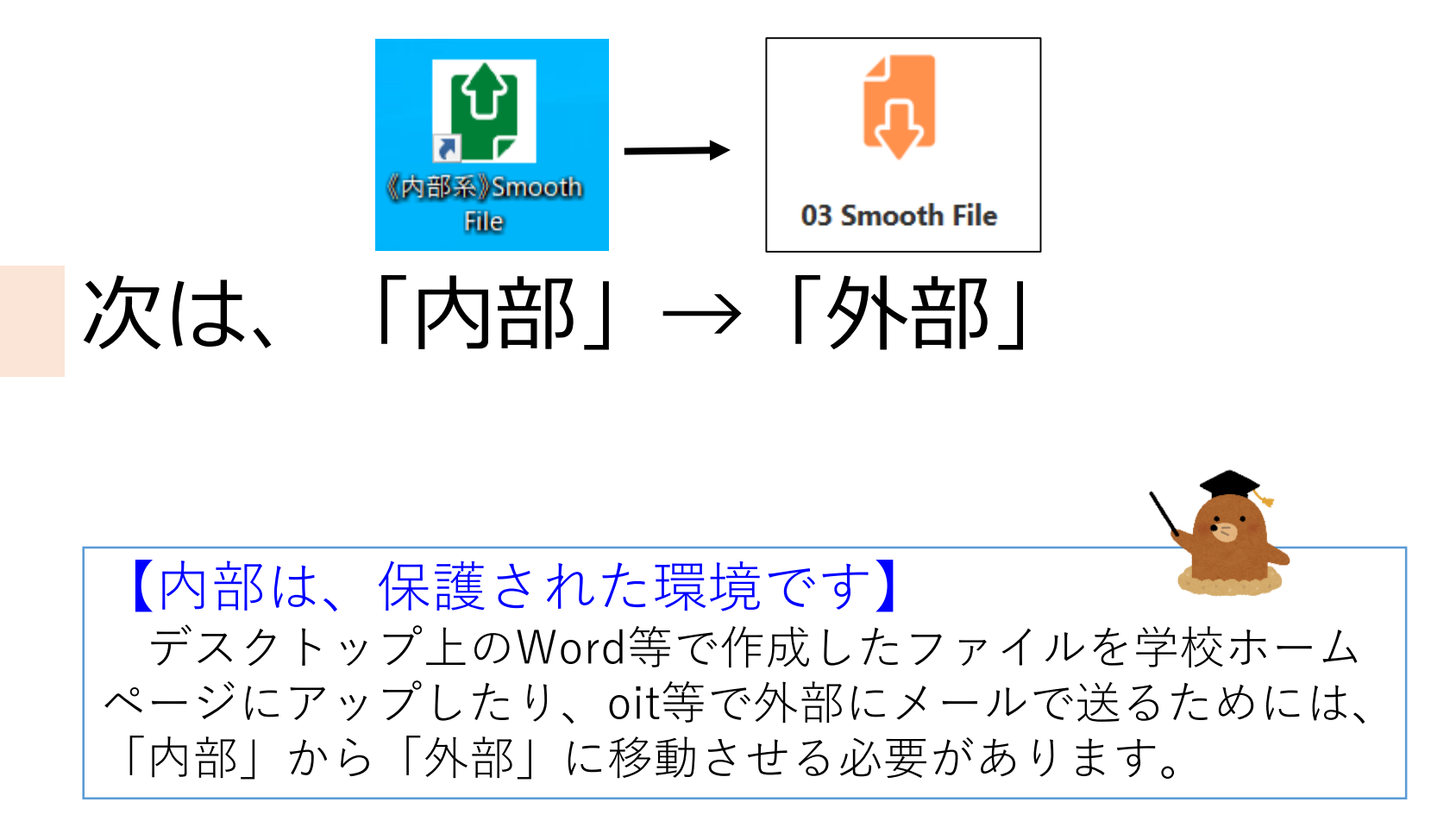

ファイル等を「外部」に送り込む①

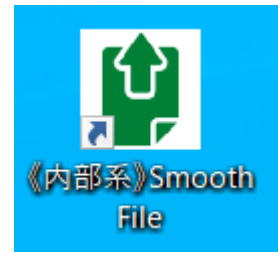

#### ①デスクトップ上の 「《内部系》Smooth File」をダブルクリック

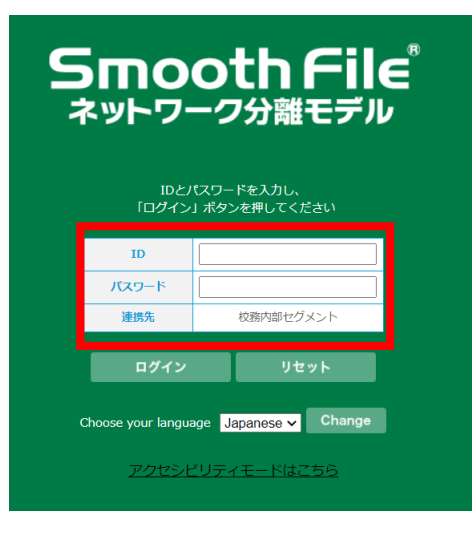

#### ②Citrixと同じ IDとパスワードを 入力してログインします

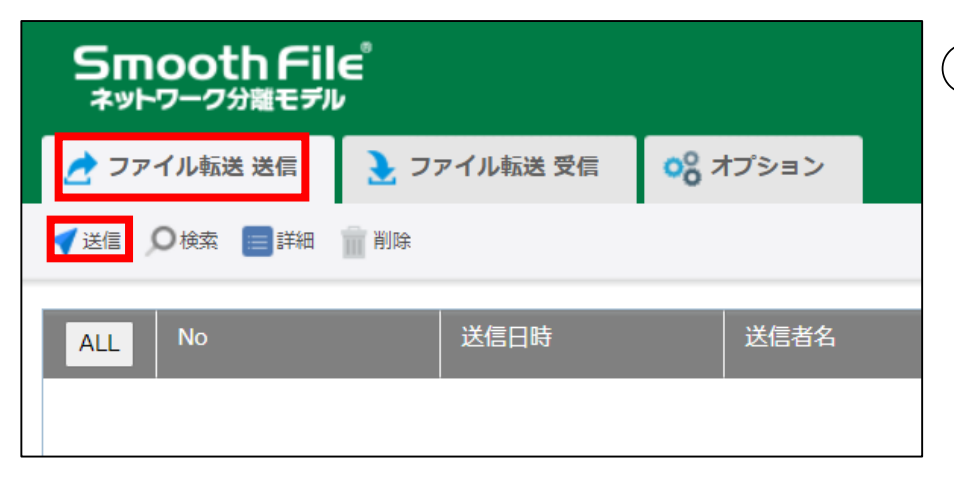

#### ③画面左上 「ファイル転送 送信」タブ内の 「送信」を押す

ファイル等を「外部」に送り込む②

| Smooth File<br>ネットワーク分離モデル<br>2 ファイル転送 受信 0% オブション                                                                                                    | ④「ファイルを選択」を                                                                                                    |
|----------------------------------------------------------------------------------------------------|----------------------------------------------------------------------------------------------------|
| <ul> <li>ファイル転送管理</li> </ul>                                                                                                    | クリックしよう。                                                                                                    |
| 🧑 ファイル転送 送信                                                                                                    |                                                                                                    |
| 送信ファイル<br>送信ファイル                                                                                                    | □     □     □     ×       ファイル     ホーム     共有     表示                                                                                                |
| ダウンロード回数     10     回     *上限20回       有効期限     3     日間     *上限999日間                                                                                                    | 「    「    「    「    「    「    「                                                                                                    |
|                                                                                                    | ペイン レイアウト 現在のビュー 表示/非表示                                                                                                    |
|                                                                                                    | ← → 、 ↑ 圖 > PC > ドキュメント 、 じ ○ ドキュメントの検索                                                                                                    |
| ⑤「ドキュメント」等に<br>保存してあったファイル<br>選択します。                                                                                                    | <ul> <li>★ クイック アクセス</li> <li>● クイック アクセス</li> <li>● クイック アクセス</li> <li>● クリンロード *</li> <li>● ドキュメント *</li> <li>● ドキュメント *</li> <li>● PC</li> </ul> |
| Smooth File<br>★>トンーン分類モジル<br>♪ ファイル和画 居面 ♪ ファイル和画 男面 00 オブション<br>○ ファイルを志思す<br>ジ ファイル 伝送 送信                                                                                                    | <ul> <li>◆ ダウンロード</li> <li>■ デスクトップ</li> <li>※ ドキュメント</li> <li>※ ビクチャ</li> <li>■ ビデオ</li> <li>74 個の項目</li> </ul>                                    |
| 送信ファイル     2アイルの違い、ファイルをあれるれていません       ダウンロード国際     10     日本<br>・上用20日       有効期期     3     日期 *上用20日       コメント     コメントに専想国際に表示されます。<br>ヨコメントに準確認有文字が含まれる場合、メーラーによってはメール本文が交換すれる場合、メーラーによってはメール本文が交換すれる場合、メーラーによってはメール本文が支援する。 | <ul> <li>⑥ファイルが登録されていることを<br/>確認して、</li> <li>「登録」を押します。</li> <li>34</li> </ul>                                                                      |

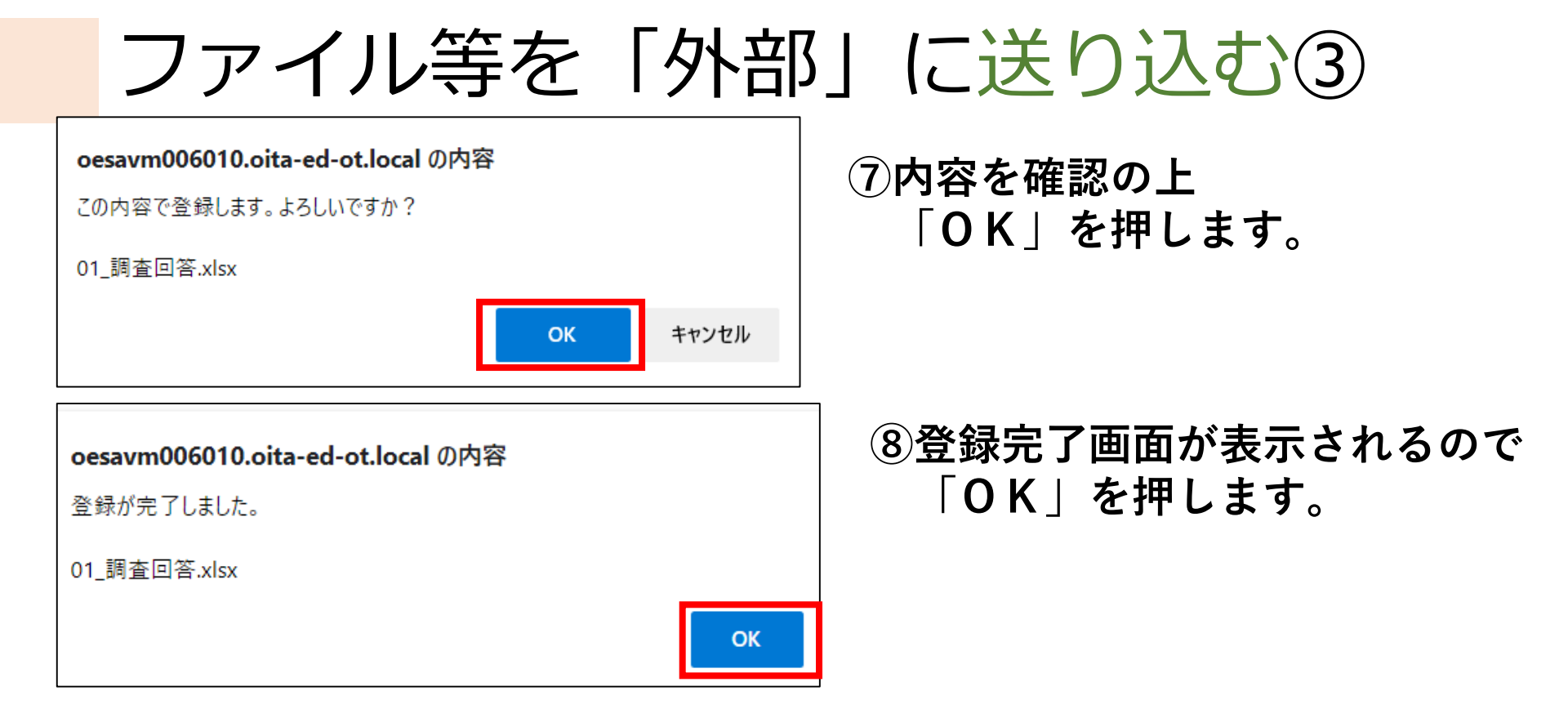

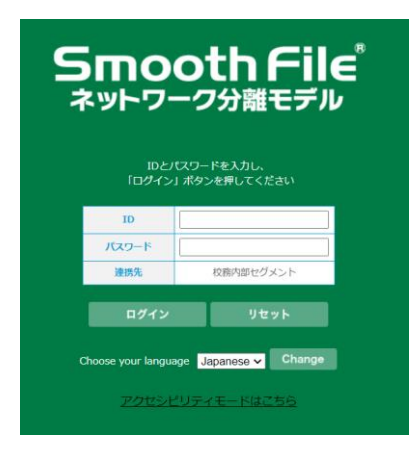

#### ここまでで内部系(グリーン) Smooth Fileの操作は 一旦、終了です。

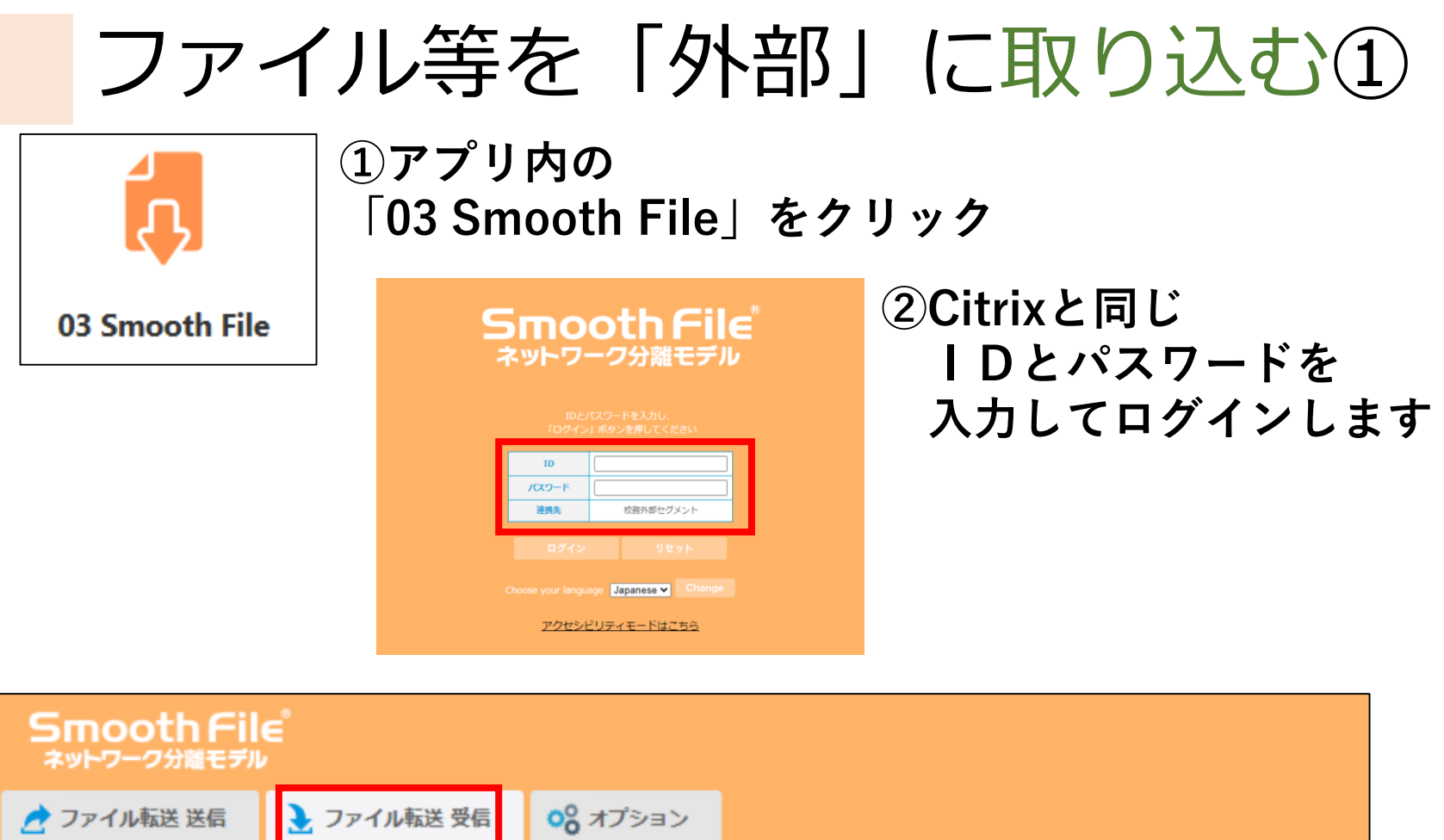

| ד 左 | イル転送 送信 🤰 ファ         | ッイル転送 受信            | オプション  |        |              |  |
|-----|----------------------|---------------------|--------|--------|--------------|--|
| ●検索 | 三詳細                  |                     |        |        |              |  |
|     |                      |                     |        |        |              |  |
| ALL | No                   | 送信日時                | 送信者名   | 無害化モード | 送信ファイル名      |  |
|     | 33116_00000002_16395 | 2022/04/04 19:12:44 | t00003 | 無変換    | 01_調査回答.xlsx |  |

③画面左上「ファイル転送 受信」タブを選択し、 ファイル名(01\_調査回答)を確認します。

|             | ).                           | )/          | 11                     | レミ                | 于              | Z       |      |
|-------------|------------------------------|-------------|------------------------|-------------------|----------------|---------|------|
| PowerP      | oint                         |             | ×   💁 プレゼンラ            | -∋∋∋y.pp          | otx            | ×       | C    |
| ← → (       | C 🔒 oesa<br>Y Yahoo! JAPA    | vm0060<br>N | 10.oita-ed-ot.loca     | al/smoot          | hfile/userti   | ransmis | sior |
| Smo<br>≉⊮⊢7 | oth File<br>ーク分離モデル<br>ル転送送信 | در<br>در ج  | マイル転送 受信               | <mark>08</mark> त | プション           |         |      |
| ,Q (k)      | et hel                       |             |                        |                   |                |         |      |
| ALL<br>3    | No<br>3116_0000000           | 2_16395     | 送信日時<br>2022/04/04 19: | 12:44             | 送信者名<br>t00003 |         |      |

1 ― ノロ 生 ナ.

## 「外部」に取り込む②

④チェックをつけて、「詳細」をクリックします。

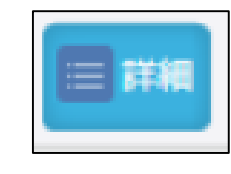

| ALL 送信ファイルな     | <u>з</u>     | サイズ       | DL | 無害化内容 |
|-----------------|--------------|-----------|----|-------|
|                 | 01 調查回答.xlsx | 7859 Byte | 未  |       |
|                 |              |           |    |       |
|                 |              |           |    |       |
|                 |              |           |    |       |
|                 |              |           |    |       |
| << 前へ   1  次へ > | ·>           |           |    |       |
| 選択したファイルを一括で    | ダウンロード       |           |    |       |

#### ⑤チェックを付けて 「選択したファイルを 一括でダウンロード」を クリックします。

oesavm006010.oita-ed-ot.local の内容 以下ファイルをダウンロードします。 送信日時: 2022/04/04 19:12:44 01\_調査回答.xlsx よろしいですか? キャンセル OK

⑥確認画面になるので 「OK」をタップします。

ファイル等を「外部」に取り込む③

| ◎ 名前を付けて保存                                                                                                    |                                    |                          |                  |       | $\times$ |
|----------------------------------------------------------------------------------------------------|------------------------------------|--------------------------|------------------|-------|----------|
| ← → <b>* ↑</b>                                                                                                    | > PC > Documents                   | √ Ū                      | Documentsの検索     |       | 2        |
| 整理 ▼ 新しいフ                                                                                                    | オルダー                               |                          |                  |       | ?        |
| <ul> <li>メ クイック アクセス</li> <li>PC</li> <li>3D Objects</li> <li>Desktop</li> <li>管 Documents</li> <li>V Downloads</li> </ul> | ▲ 名前<br>Zoom                       | 更新日時<br>2022/04/04 15:36 | 種類<br>ファイル フォルダー | サイズ   |          |
| > J Music<br>> E Pictures<br>> Videos                                                                                      | ~ <                                |                          |                  |       | >        |
| ファイル名(N):                                                                                                    | download_20220404194243.zip        |                          |                  |       | $\sim$   |
| ファイルの種類(T):                                                                                                    | Compressed (zipped) Folder (*.zip) |                          |                  |       | $\sim$   |
| ▲ フォルダーの非表示                                                                                                    |                                    |                          | 保存(S)            | キャンセル |          |

 ⑦「名前を付けて保存」の画面が 表示されるので、
 Excelファイル等であれば 「Documents」を選択して 保存します。

📊 | 💆 📗 = | ער ויאבאטא ホーム ファイル 共有 表示 ← → ✓ ↑ 1 × マイドキュメント  $\sim$ 名前 04 Explorer 📌 クイック アクセス Zoom PC download\_20220404194243.zip 3D Objects Desktop Documents Downloads Music Pictures Videos

⑧アプリの 「04 Explorer」から 「Documents」を見て Zipファイルが保存されて いれば成功です。

# ファイル等を「外部」に取り込む④

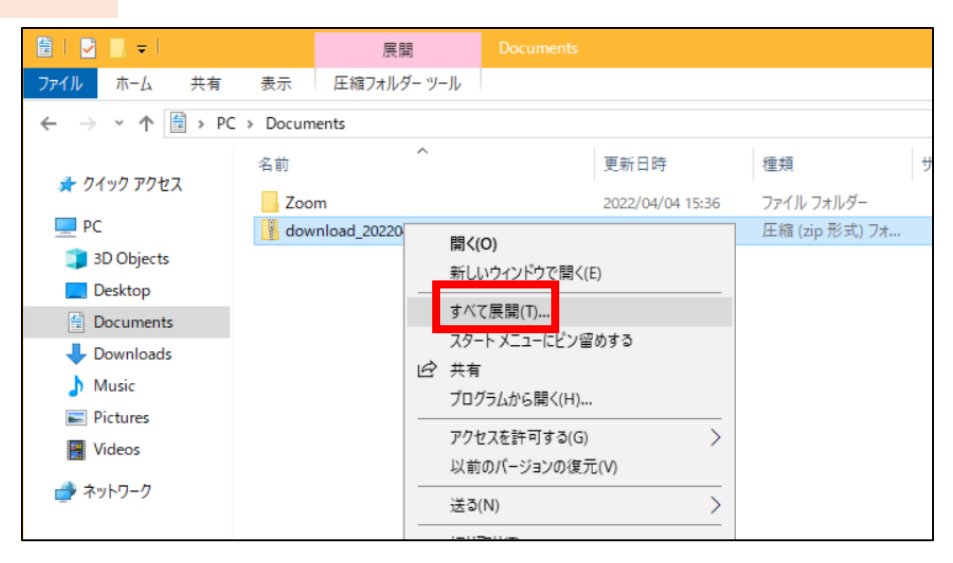

🛛 🛛 🌄 🚽 125080808738001649068963

共有

表示 ← → × ↑ → PC > Documents > download\_20220404194243

名前

▲ 01\_調査回答.xlsx

ホーム

📌 クイック アクセス

3D Objects Desktop

Documents Downloads

Music Pictures

Videos

🔿 ネットワーク

ファイル

💻 PC

#### ⑨Zipファイルの上で右クリックを して、「すべて展開」を クリックします。

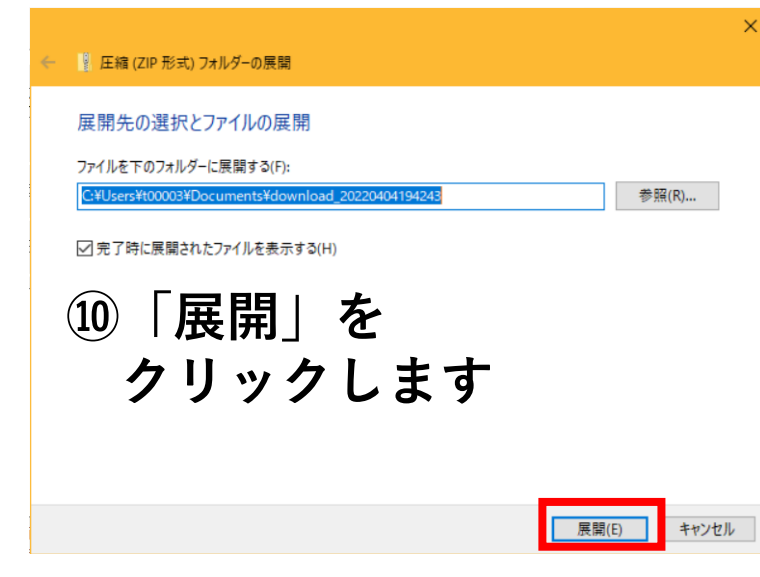

①外部用の「Documents」に ファイルを取り込むことが できました。

39

ファイル等を「外部」に取り込む⑤

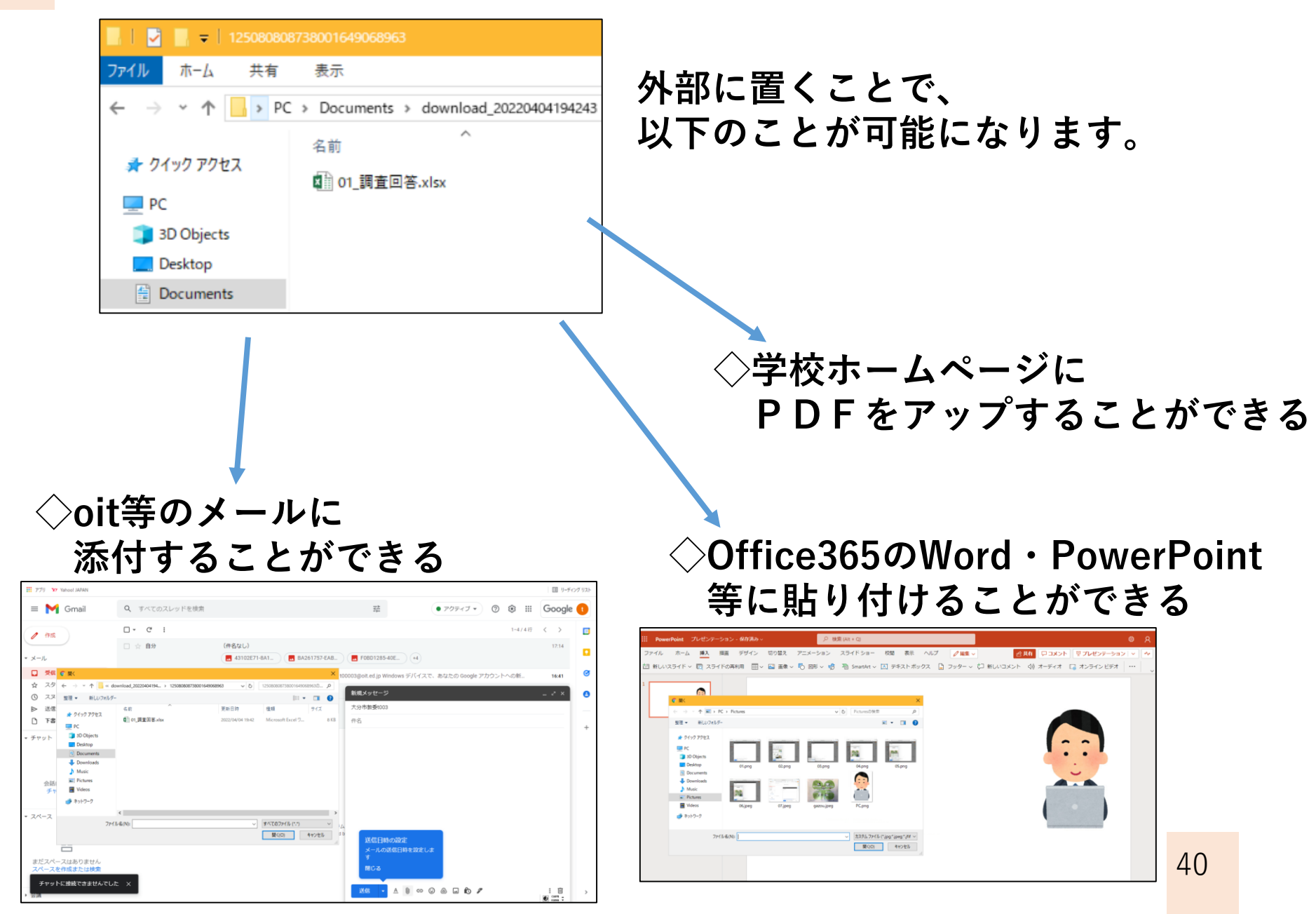

## その他の便利な機能

# Te-Comp@ss 日次出席簿

#### クラス一括で入力する場合

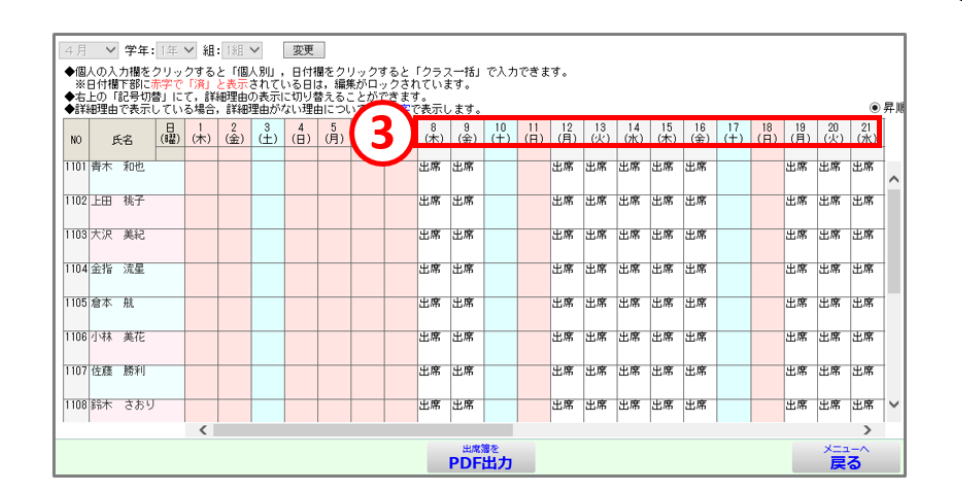

①今年度から、
 「日次出席簿」管理となります。

※大分市が使用していた Excelファイルをベースに Te-Comp@ss上で 入力できるように しています。

 ②Te-Comp@ssのファイル管理に テキストをアップしていますので 参照ください。
 01\_校務システム関係
 07\_《テキスト》Te-Comp@ss
 09\_日次出席簿
 ※操作で困ったときは 0120-5006-53へ

お問い合わせください

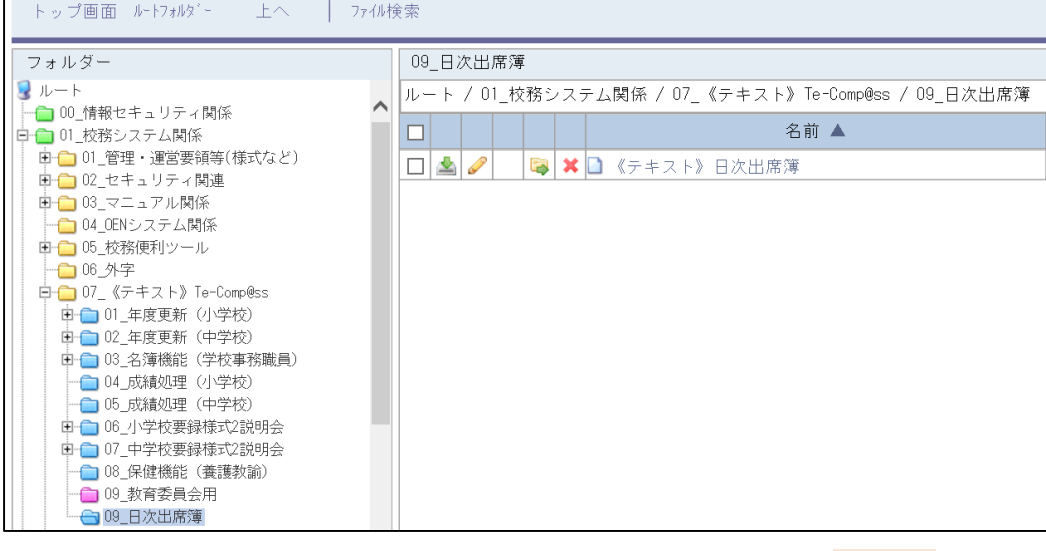

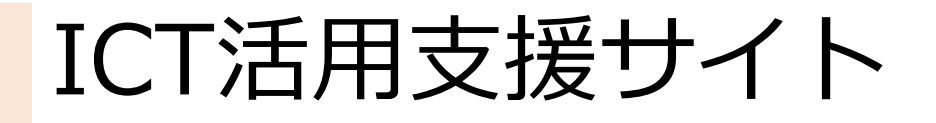

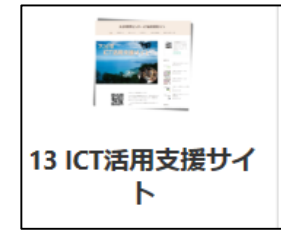

# ①アプリ内の 「13 ICT活用支援サイト」をクリック

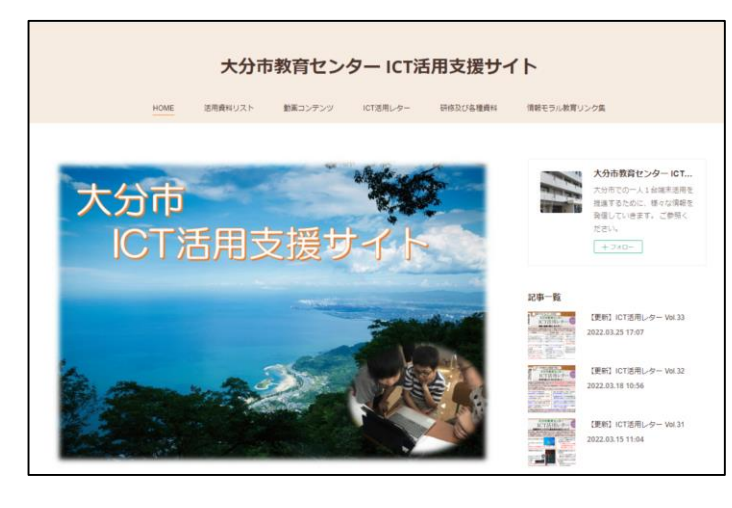

②ICT活用支援サイトに繋がります。 活用支援サイトでは

- ・ICT活用レター
- ・各種研修の資料
- ・トラブル解決の方法 等の情報を随時、更新しています。

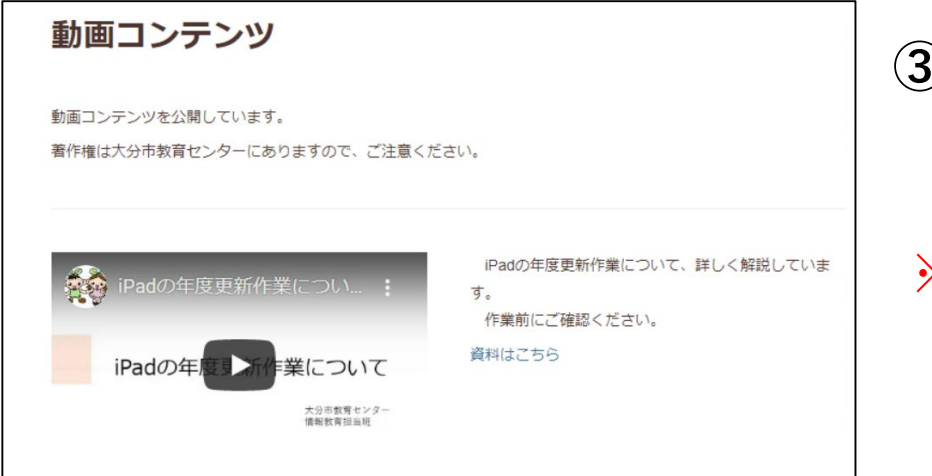

③PowerPoint資料だけでなく 動画もアップしています。 ぜひ、ご活用ください!

※一部、oitでログインしていないと 視聴できない資料があります。 oenからログアウトし、 oitで入りなおしてください。 43

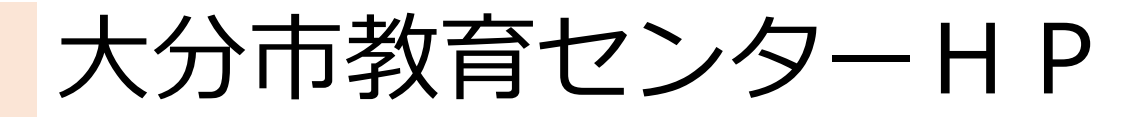

①アプリ内の 「14 大分市教育センター」をクリック

14 大分市教育セン ター

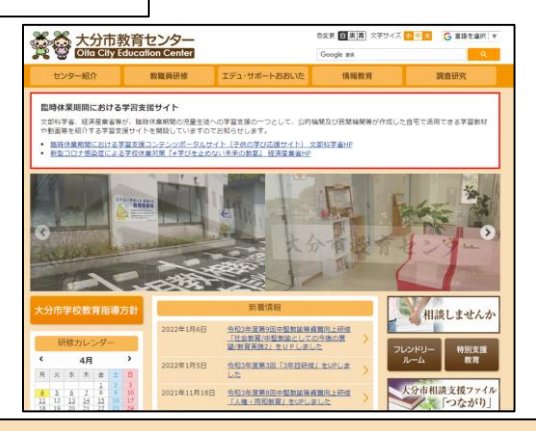

②大分市教育センターHPに繋がります。 ホームページでは

- ・研修カレンダー
- ・研修日記

等の情報を随時、更新しています。

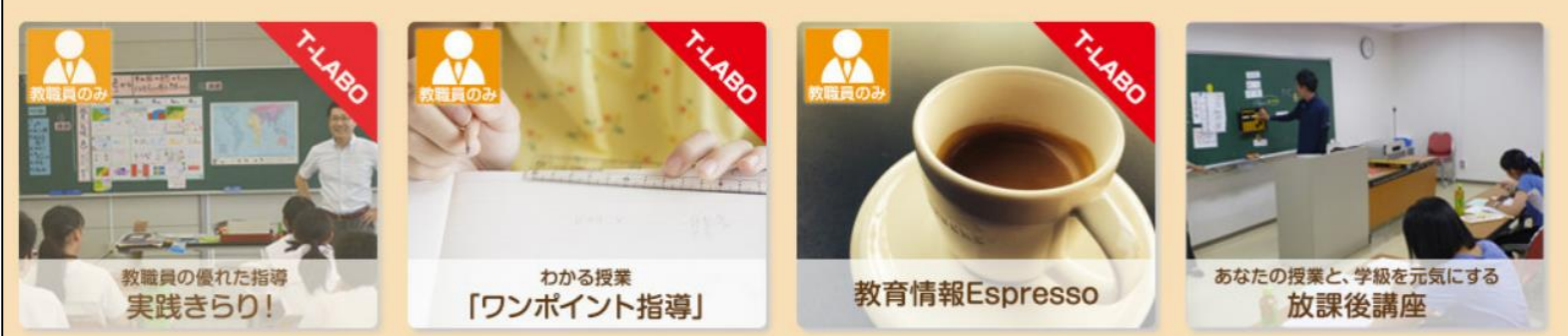

③また、先生方の実践動画も公開しています。

※動画は、ログインしないと視聴できません。 ID・パスワードは、教頭先生宛、連絡しております

らくちんプリント①

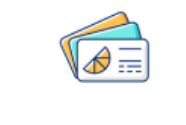

11 らくちんプリント 3.0

# ①アプリ内の 「11 らくちんプリント」をクリック

|                                                                         | erecom<br>に く 5 hi ゴ ビ ト 3.0                                                                                                    |
|-------------------------------------------------------------------------|----------------------------------------------------------------------------------------------------|
|                                                                         | エレコムらくちんプリント3.0使用許諾                                                                                                    |
| 本契約は、お客様(以下<br>(以下「許諾ソフトウェ                                              | -<br>「お客様」とします)とエレコム株式会社(以下「弾社」とします)との間で弾社がお客様へ提供するソフトウェ<br>:ア」とします)の使用権許堪に関して次のように条件を定めます。                                                                                                    |
| 弊社は、お客様に対して<br>なり、本契約書の内容に<br>ことによって、お客様は<br>フトウェアのご使用を評<br>場合においても、弊社は | 1、以下の条件に従って評様ソフトウェアの使用を評様いたします。お客様は、本契約書の内容をしっかりとお読み<br>冗意できる場合に思り、お客様の責任で評解ソフトウェアを使用してくたざい、評様ソフトウェアを受割。使用<br>に契約の各条項に回意したものとかさけます。未契約の各条項に回意されない場合、評社はお客様に行い、評雑<br>採在できません。なお、評様ソフトウェアのインストール及び使用によってお客様に生じる損害については、いかな<br>よー切責任を負いません。 |
| 第1条(総則)                                                                 |                                                                                                    |
| 許諾ソフトウェアは、は、本契約の条件に従い                                                   | 日本国内外の著作権及びその他知的財産権に関する諸法令及び諸条約によって保護されています。許拝ソフトウェ<br> 弾社からお客様に対して使用許描されるもので、許諾ソフトウェアの著作権等の知的財産権は評社に得属し、お客                                                                                                    |

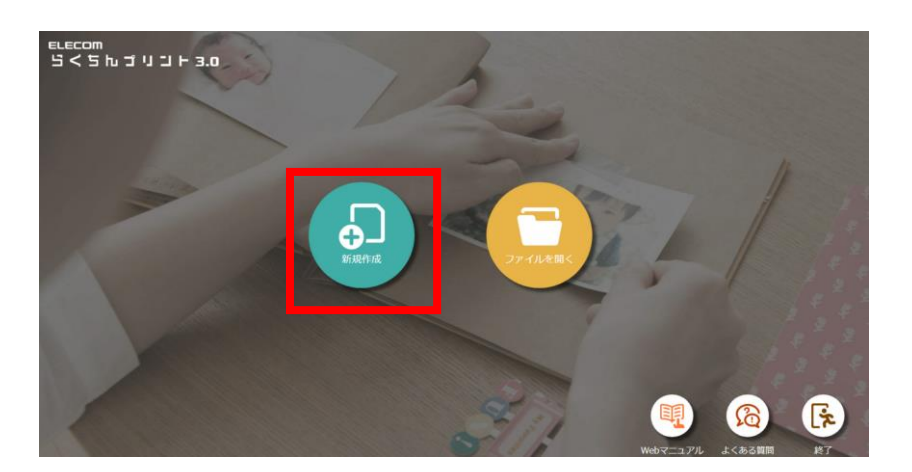

#### ②「同意」をクリックします。

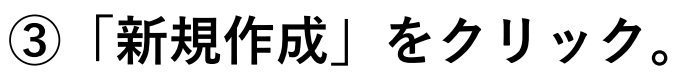

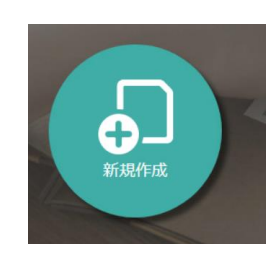

らくちんプリント2

| 用紙の選択 ×                                     |  |  |  |  |
|---------------------------------------------|--|--|--|--|
| お手元の用紙の型番を入力してください。<br>用紙選択手順の説明を見ることもできます。 |  |  |  |  |
| 今後表示しない                                     |  |  |  |  |
| ▶ 用紙選択へ 〕説明を見る                              |  |  |  |  |

#### ④「用紙選択へ」をクリック

※「用紙を買わないといけない」訳では ありません。 普通紙へも印刷可能です。

#### ⑤作りたいものを選んで

| 型番・用途・お     | お探しナンバー      | で用紙をかんたん検索    |              |                 |     | Q         全ての用紙 | t 🔻 | MT-CMN2GY                                     | → 製品ページ   ∰ 製品購入ページ    |           |   |
|-------------|--------------|---------------|--------------|-----------------|-----|-----------------|-----|-----------------------------------------------|------------------------|-----------|---|
|             |              | <u>A9</u>     | 刑戒           |                 | 而物  | - 於探L No        |     |                                               |                        |           |   |
| 07          |              | なっとく名刺        | MT-CMC1BE    | 名刺              | 1   | B17             |     |                                               |                        |           |   |
| 47 Bil      | CD/DVD       | なっとく名刺        | MT-CMC1BR    | 名刺              | 1   | B18             |     |                                               |                        |           |   |
| 40.89       | ラベル等         | なっとく名刺        | MT-CMC1GY    | 名刺              | 1   | B19             |     |                                               |                        |           |   |
|             |              | なっとく名刺        | MT-CMC1PN    | 名刺              | 1   | B20             |     |                                               |                        |           |   |
|             |              | 「なっとく名刺」(くるみ) | MT-CMN1BE    | A4              | 10  | A36             |     |                                               |                        |           |   |
| なまえ<br>トラベル | 宛名・表示<br>ラベル | なっとく名刺        | MT-CMN2BU    | A4              | 10  | A63             |     |                                               |                        |           |   |
|             |              | なっとく名刺        | MT-CMN2DR    | A4              | 10  | A62             |     |                                               |                        |           |   |
|             |              | なっとく名刺        | MT-CMN2GY    | A4              | 10  | A64             |     |                                               |                        |           |   |
| N/L         | アイロン         | なっとく名刺        | MT-CMN2RD    | A4              | 10  | A61             |     |                                               |                        |           |   |
| 9//-        | 7075         | なっとく名刺        | MT-ECHMK2300 | A4              | 10  | A86             |     |                                               |                        |           |   |
|             | ••••         | なっとく名刺        | MT-ECJMK2300 | A4              | 10  | A85             |     |                                               |                        |           |   |
|             |              | なっとく名刺        | MT-FMC1CRN   | 名刺              | 1   | B29             |     |                                               |                        |           |   |
| <u>۳</u>    | ハガキ類         | なっとく名刺        | MT-FMC1MS    | 名刺              | 1   | B31             |     | 間品名:なつこく名刺<br>型番:MT-CMN2GY                    |                        | 0         |   |
|             |              | なっとく名刺        | MT-FMC1SN    | 名刺              | 1   | B30             |     | 用紙サイズ: A4                                     |                        |           |   |
|             | ••••         | なっとく名刺        | MT-FMC1WN    | 名刺              | 1   | B32             |     | 用紙(幅X高): 210.0x297.0n<br>一片(幅x高): 91.0x55.0mm | i m                    |           |   |
| 形用紙         | その他          | 「なっとく名刺」(クリア) | MT-FMN1CRN   | A4              | 10  | A40             |     | 面数:10面                                        |                        |           |   |
| -           |              | 「なっとく名刺」(スノ-) | MT-FMN1SN    | A4              | 10  | A41             |     |                                               |                        |           |   |
| <u>-0</u>   |              | 16.7 C A.M.   | THI-GMC101   | 1.47.81         | 1   | 633             |     |                                               |                        |           |   |
| τo          |              |               | 6m _1 /      | <b>→* →</b> \22 | 1 - | B34             |     |                                               |                        |           |   |
| Ξŭ-         |              | ** (6)用:      | 紕サイ          | 人々選             | んで  | B35             |     |                                               |                        |           |   |
|             |              |               |              |                 |     | B36             |     |                                               |                        | (7)1′E 5V |   |
|             |              | なっとく名刺        | MT-HMC1IV    | 名刺              | 1   | B06             |     |                                               |                        |           |   |
|             |              | なっとく名刺        | MT-HMC1WN    | 名刺              | 1   | B05             |     | _                                             |                        | フク        | L |
|             |              | 最近使用した用紙      |              |                 |     | I               |     | - この用紙で                                       | 作成スタート                 | - ベン -    | _ |
|             |              |               |              |                 |     |                 |     |                                               |                        | -         | _ |
|             |              |               |              |                 |     |                 |     |                                               |                        |           |   |
|             |              |               |              |                 |     |                 |     | × キャンセル                                       | して戻る                   |           |   |
| ① 操作        | 作説明          |               |              |                 |     |                 |     |                                               | 🛋 \Lambda 😒 🗈 🦔 Caps - | 10        |   |

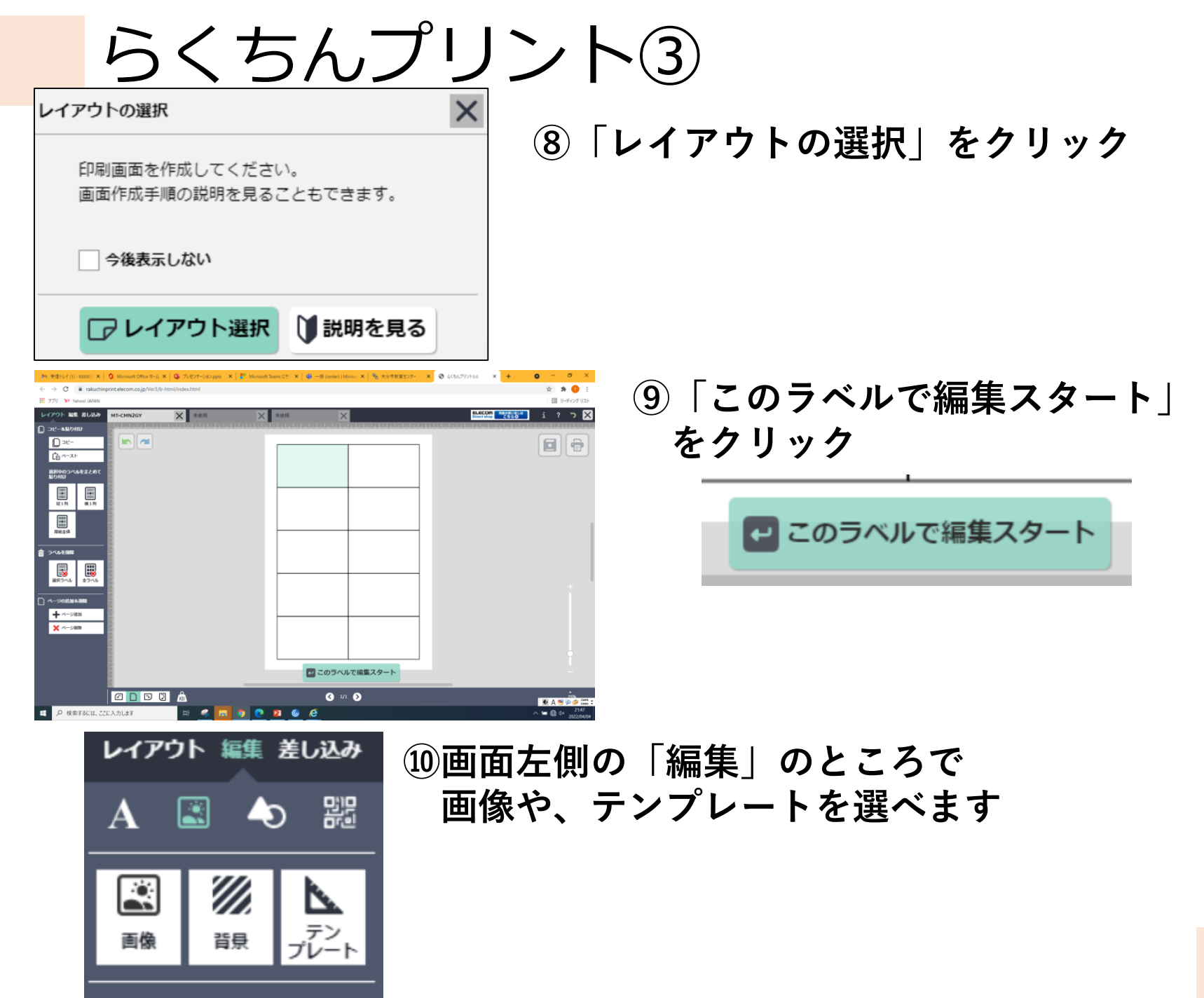

らくちんプリント④

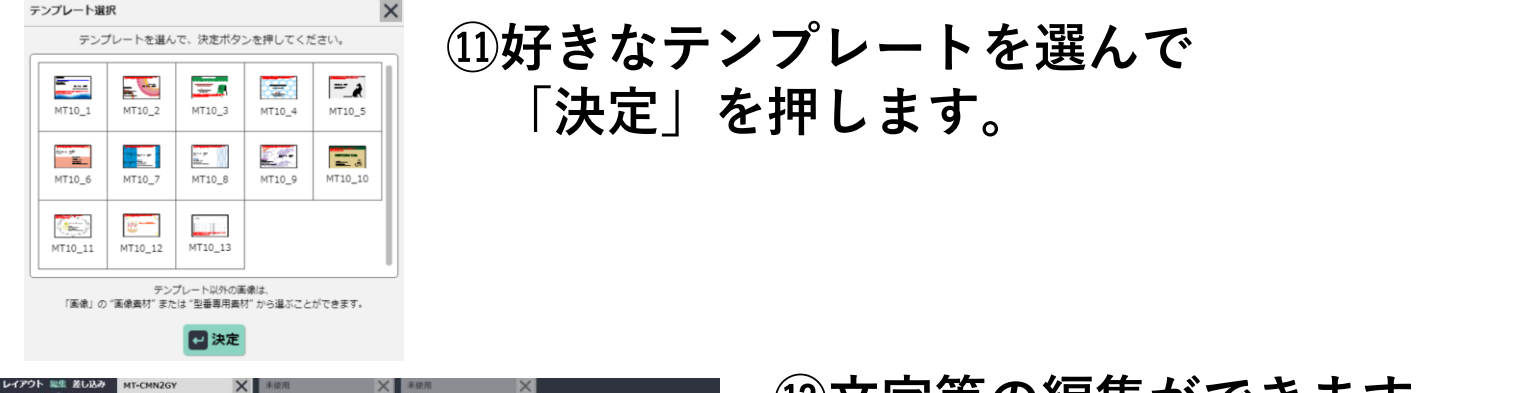

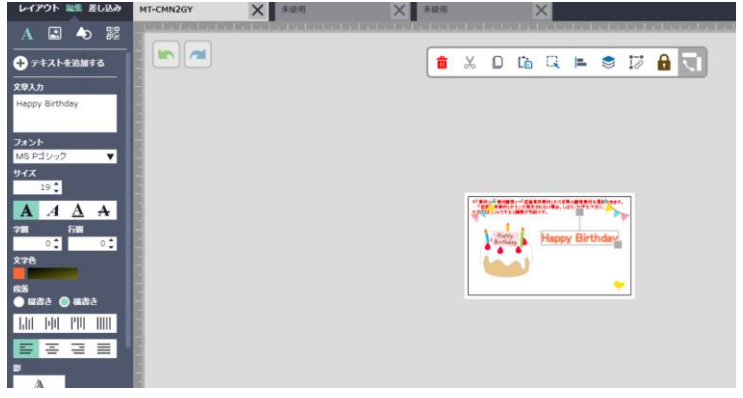

# 迎文字等の編集ができます。 編集が終わったら 「レイアウト画面へ戻る」を クリックします。

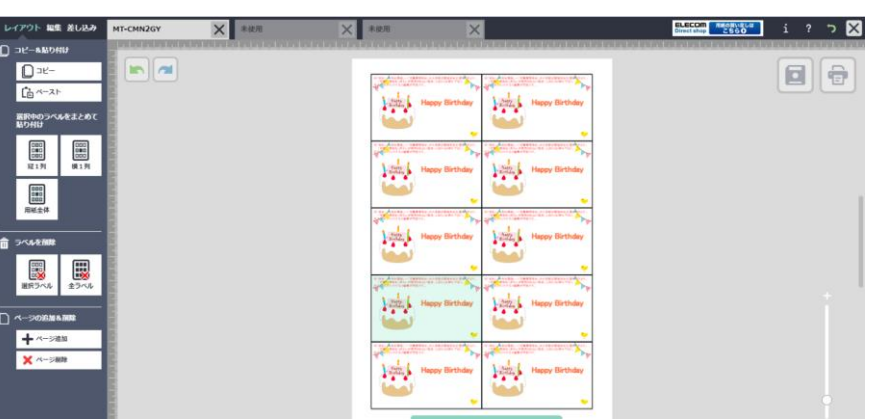

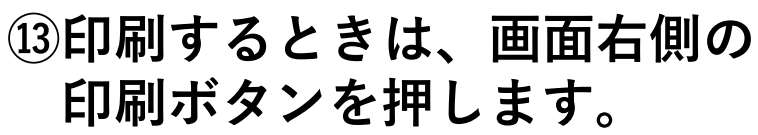

🕶 レイアウト画面へ戻る

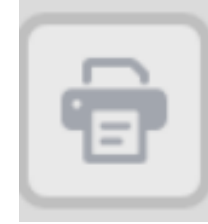

らくちんプリント⑤

| ラベルの印刷                             | × | ⑭「印刷開始」を押します。 |  |
|------------------------------------|---|---------------|--|
| これから印刷を行います。<br>印刷手順の説明を見ることもできます。 |   |               |  |
| 今後表示しない                            |   |               |  |
| ● 印刷開始 ↓ 説明を見る                     |   |               |  |
|                                    |   |               |  |

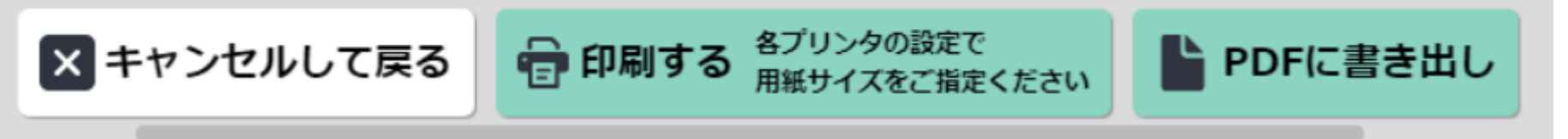

15画面下部に表示される選択肢の中から、「PDFに書き出し」を選びます。

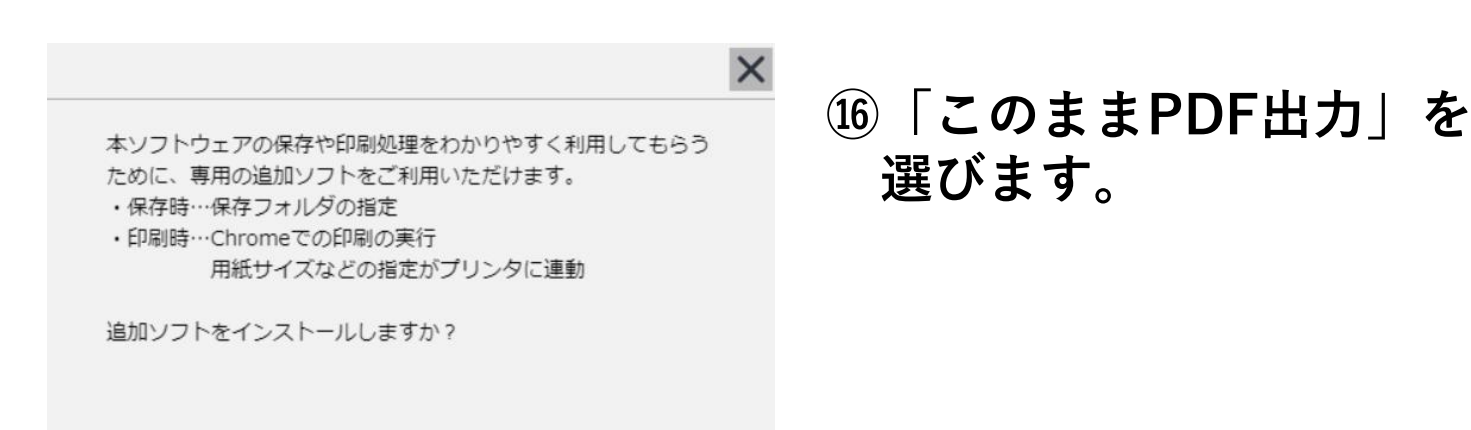

このままPDF出力 インストールページへ

らくちんプリント⑥

×

PDF

PDF出力を行います。

①「OK」を押します。

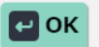

| ④ 名前を付けて保存                                                                                |                                                                  |                          |                  |       | $\times$ |
|-------------------------------------------------------------------------------------------|------------------------------------------------------------------|--------------------------|------------------|-------|----------|
| $\leftarrow$ $\rightarrow$ $\checkmark$ $\uparrow$ $\blacksquare$ ,                       | PC > Documents                                                   | ~ Ū                      | Documentsの検索     |       | P,       |
| 整理 ▼ 新しいフォル                                                                               | <i>\∮</i> −                                                      |                          |                  |       | •        |
|                                                                                           | ▲ 名前<br>Zoom                                                     | 更新日時<br>2022/04/04 15:36 | 種類<br>ファイル フォルダー | サイズ   |          |
| <ul> <li>Videos</li> <li>ファイル名(N): パ</li> <li>ファイルの種類(T): A</li> <li>フォルダーの非表示</li> </ul> | v <<br><del>-2,7-7)- Kpdf</del><br>dobe Acrobat Document (*.pdf) |                          | 保存(S)            | キャンセル |          |

| 18「名前を付 | けて保存」  | の画面                | iで  |
|---------|--------|--------------------|-----|
| 保存します   | 0      |                    |     |
| ※場所は、   | Docume | ents」 <sup>-</sup> | でよい |

19画面下部に、保存したファイルが 表示されるので、クリックします。

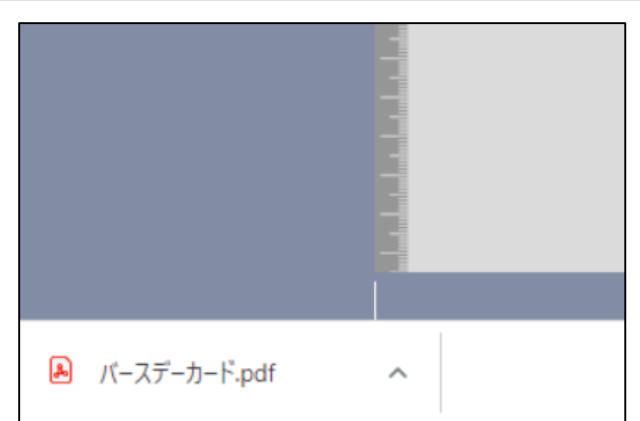

# らくちんプリント⑦

#### 20画面右上の印刷ボタンを押して 印刷を実行します。

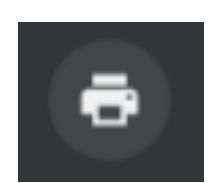

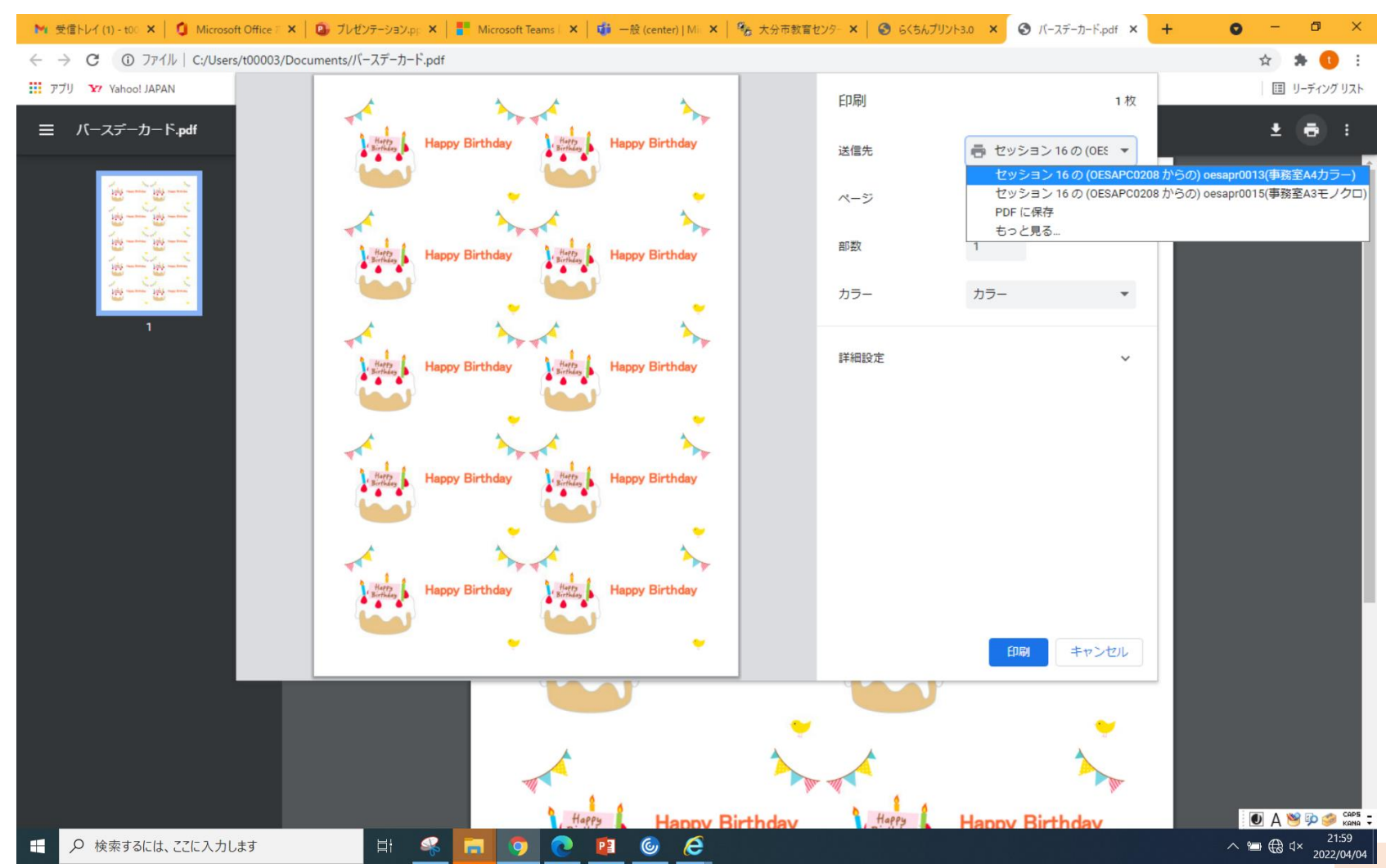

## 今回、扱わないもの

Edlog クリップ採点支援システム

| EdLog クリップ採点支援システム<br><sup> 画サイズ調整</sup>                                                              |            |
|----------------------------------------------------------------------------------------------------|------------|
| 採点を                                                                                                   | を行う        |
| 成績データ出力                                                                                               | 分散採点メニュー   |
|                                                                                                    |            |
| マスタ 設定<br>本ソフトウェアをご使用になった時点で「ソフトウェア使用許諾契約書」にご同意いただいたも<br>ソフトウェア使用許諾契約書<br>Version 3.0.7 (2.4.1.2.4.1) | 500とみなします。 |
| 教育情報化推進担当者研修にて                                                                                        | 説明         |

小学校:5月10日(火),12日(木),13日(金) 中学校:5月17日(火),24日(火)

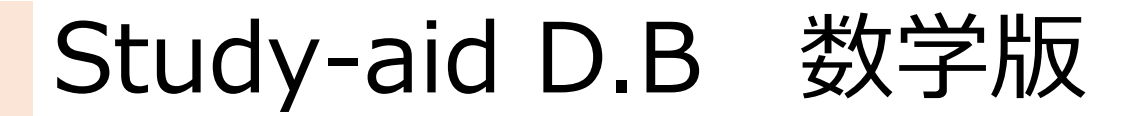

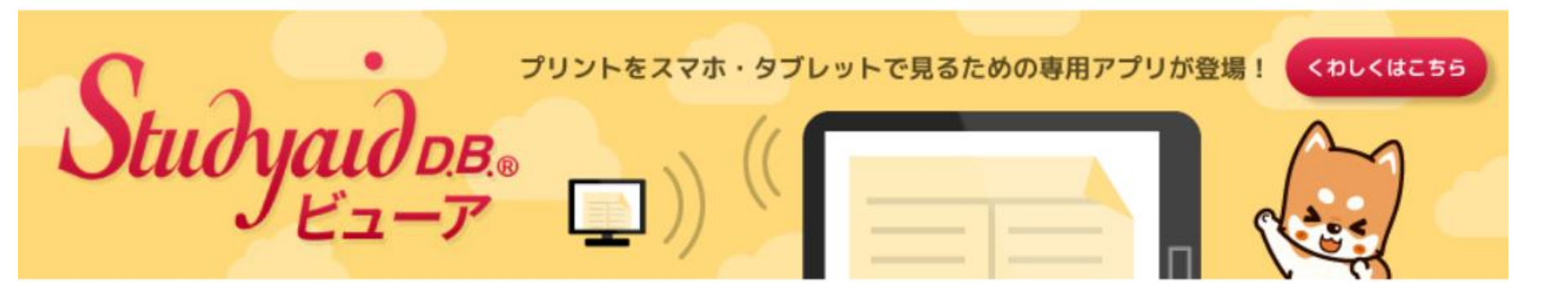

## 数学科を担当される先生方のアカウントを登録します。

## 各中学校の数学科担当の方は、 oitのアカウントをお知らせください。

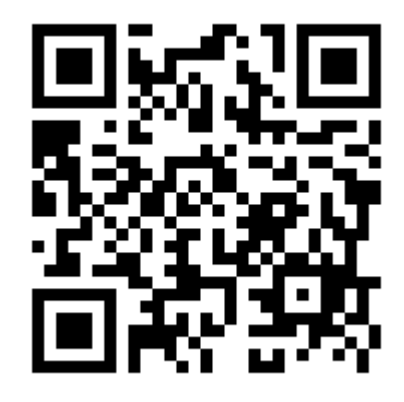

※後日、詳細を登録いただいた oitに送付します。

# 4月の研修について

| 日程                       | 研修名                           | 内容                                                                        |
|--------------------------|-------------------------------|---------------------------------------------------------------------------|
| 4月14日 (木)<br>17:30~19:00 | 【放課後】<br>校務の情報化推進セミナー①        | ・新校務システムの基本的な使<br>い方を学ぶことができます。                                           |
| 4月19日(火)<br>17:30~19:00  | 【放課後】<br>学校ホームページ<br>更新相談セミナー | ・学校ホームページの更新の仕<br>方を学ぶことができます。                                            |
| 4月21日 (木)<br>17:30~19:00 | 【放課後】<br>使ってみよう<br>ICTセミナー①   | ・「ロイロノート」の基礎基本<br>を学ぶことができます。                                             |
| 4月26日(火)<br>17:30~19:00  | 【放課後】<br>校務の情報化推進セミナー②        | <ul> <li>・週案ソフトウェアをはじめ、</li> <li>校務PCの使い方を学ぶことが</li> <li>できます。</li> </ul> |